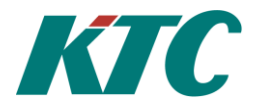

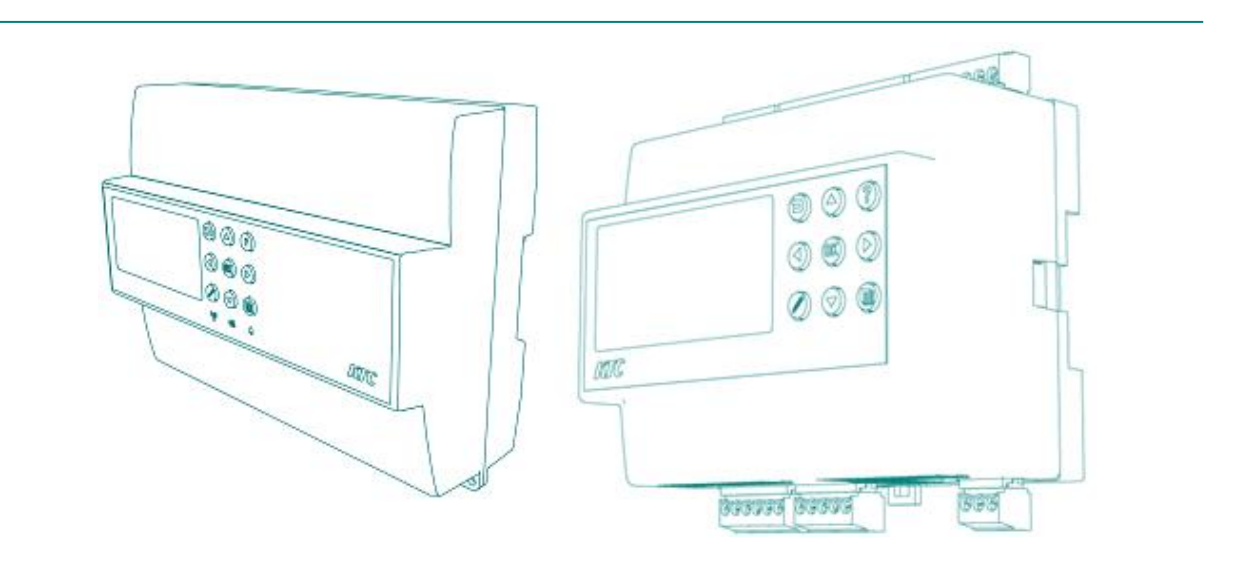

User Manual

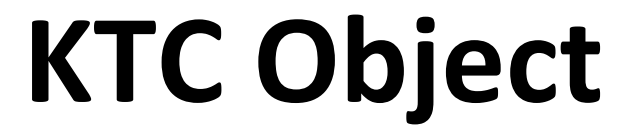

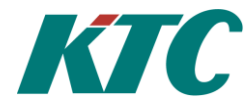

| Contents                             |        |
|--------------------------------------|--------|
| Introduction                         | 4      |
| Manual structure                     | 4      |
| User Manual Part 1, KTC Object       | 4      |
| Part 1 of the user manual contains:  | 4      |
| User Manual Part 2, KTC Product Name | 4      |
| Part 2 of the user manual contains:  | 4      |
| Editing                              | 5      |
| General information                  | 5      |
| Figure                               | 5      |
| List option                          | 5      |
| Texts                                | 5      |
| Value references                     | 5      |
| Acknowledge an active alarm          | 6      |
| Navigating the menus                 | 7      |
| Option 1                             | 7      |
| Option 2                             | 7      |
| P Band, I Time and D Factor.         | 7      |
| KTC Object                           | /      |
| Object structure                     | 8      |
| Regulators                           | 9      |
| RE Regulator Loon                    | ر<br>و |
| RC Reg Sequence                      | 10     |
| RC Overview                          | 10     |
| RC Info                              | 10     |
| PC Settings                          | 11     |
| EV Eroozo Cuard                      | 12     |
| How a fragge guard is used in KTC    | . 12   |
| Analog                               | . 12   |
| Analog                               | . 13   |
| A V Analog values                    | . 13   |
| AQ Analog calculations               | . 14   |
| LK Linear calculations               | . 15   |
| N V CUIVES                           | . 10   |
| DV Digital values                    | . 17   |
| TK Time Kelays                       | . 18   |
| DQ Bool expr.                        | . 19   |
| Boolean programming                  | . 19   |
| Boolean expression                   | . 20   |
| AZ Inc/Dec output                    | . 21   |
| SK Step Coupler                      | . 22   |
| PU Pump Output                       | . 23   |
| Degree minutes                       | . 23   |
| TM Thermostat Function               | . 25   |
| TU Time Channels                     | . 26   |
| VX Switching Function                | . 26   |
| TO Time Object                       | . 27   |
| HR Event Counter                     | . 27   |
| MT Exercise Block                    | . 28   |
| TB Trend Buffer                      | . 28   |
| KL One year calendar                 | . 29   |
| DI Digital inputs                    | . 30   |
| AI Analog inputs                     | . 30   |
| Example filter time:                 | . 31   |
| UI Universal inputs                  | . 32   |
| DU Digital outputs                   | . 33   |

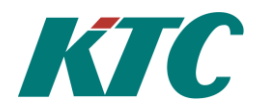

| AU Analog outputs                                  | . 34 |
|----------------------------------------------------|------|
| M-Bus                                              | . 35 |
| Menu MB M-Bus data                                 | . 35 |
| Menu M-Bus                                         | . 36 |
| Menu M-Bus Object Secondary Address.               | . 36 |
| Menu M-Bus Object: Primary addressing.             | . 37 |
| Search for measurement nodes connected to M-Bus.   | . 38 |
| Contact M-Bus meter via known secondary address    | . 39 |
| Contact M-Bus meter via known primary address.     | . 40 |
| Special settings                                   | . 41 |
| Modbus                                             | . 42 |
| Menu MV Modbus Value                               | . 42 |
| Menu Modbus Conf                                   | . 43 |
| Z-Wave Radio                                       | . 44 |
| Menu RD Radio data                                 | . 44 |
| Menu Radio                                         | . 45 |
| Meny RD Radio, begin an installation               | . 45 |
| Menu RD object                                     | . 48 |
| VK Value from communication                        | . 50 |
| IP address, XMPP and IP Port                       | . 50 |
| System                                             | . 51 |
| LS Alarm sending                                   | . 51 |
| Alarm list                                         | . 51 |
| RT Real time                                       | . 52 |
| The clock                                          | . 52 |
| SL Slave DDC SL                                    | . 52 |
| KP Connection                                      | . 52 |
| Info                                               | . 52 |
| Network                                            | . 52 |
| Temporary connection between the KTC unit and a PC | . 52 |
| XMPP                                               | . 52 |
| RS485                                              | . 52 |
| Communication test on RS485                        | . 52 |
| SRD/RCU/COM                                        | . 52 |
| Login/Password                                     | . 52 |
| Configurations SRD. COM and RCU                    | . 52 |
| Configurations EC2                                 | . 52 |
| EXA & EXD                                          | . 52 |
| How to connect                                     | . 52 |
| Appendices                                         | . 52 |
| Appendix 1 Value references                        | . 52 |
| rr ·                                               |      |

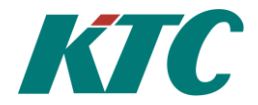

# Introduction

KTC's products are constructed of a number of pre-defined function blocks known as objects. The objects are common to all of KTC's products, which makes the units user-friendly and easy to configure. Applications in the products are built up by connecting and configuring the objects. The objects each product includes is specified in the product's unique user manual, Part 2.

# **Manual structure**

To make these manuals as simple and easy to read as possible, we have tried to avoid the use of brackets and other characters that disrupt reading. The same words, abbreviations and symbols that are used in the KTC unit are used in the manual.

# User Manual Part 1, KTC Object

User Manual Part 1, KTC Object, describes facts common to the KTC units named under "User Manual Part 2" below.

#### Part 1 of the user manual contains:

- Login levels and passwords.
- Logged values
- Alarm management
- Description of all KTC objects.

## User Manual Part 2, KTC Product Name

User Manual Part 2, KTC *Product Name* describes unique facts about your KTC unit and is available for the following products:

- User Manual Part 2 KTC SRD5000
- User Manual Part 2 KTC RCU1111
- User Manual Part 2 KTC RCU2111
- User Manual Part 2 KTC COM1111
- User Manual Part 2 KTC COM1235

#### Part 2 of the user manual contains:

- Description of the KTC unit
- Technical Data
- Terminal position
- Connection instructions
- Menu tree
- Keys
- Indication symbols, and
- Character set
- Unit's Object structure
- Logging of values
- Explanation Product Variants
- Explanation Home Page
- Login/Password
- Expansion units, *only KTC-SRD5000*.

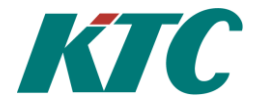

# Editing

#### **General information**

The values that can be edited are changed with keys on the unit and clearly shown in the display. You can always cancel an edit provided that the change has not been confirmed using 0. To cancel, use 0.

If you want to save an edited parameter, this must be done with **before** you leave edit mode. Otherwise the parameter returns to the value it had before you made the change.

To edit a parameter, use  $\bigcirc$ . Mark the parameter to be edited and press  $\bigcirc$ . Next use  $\bigcirc$ ,  $\bigcirc$ ,  $\bigcirc$  and  $\bigcirc$  to make the changes to be carried out. Then confirm with  $\bigcirc$ .

After  $\bigcirc \mathsf{K}$  has confirmed an edit, these figures, categories or texts are the default value. If a factory set figure or list option is required, mark the parameter and import it with  $\bigcirc \bigcirc$ . Then confirm with  $\bigcirc \mathsf{K}$ .

#### Figure

Mark the menu row containing the figure to be edited. Press  $\bigcirc$ , choose a new value with  $\bigcirc$  or  $\bigcirc$  and move the cursor in the text with  $\bigcirc$  and  $\bigcirc$ . To import the factory setting for the value, press  $\bigcirc$  again. Save changes with  $\bigcirc$  or return to the original value with  $\bigcirc$ .

#### List option

Mark the menu row containing the list option to be edited. Press  $\bigcirc$ . The marked list option flashes. Use  $\bigcirc$  or  $\bigcirc$  to make a new selection in the pre-defined list. To import the factory setting for the list value, press  $\bigcirc$  again. Save changes with  $\bigcirc$  or return to the original value with  $\bigcirc$ .

#### Texts

Mark the menu row containing the text to be edited. Press  $\bigcirc$ , and the last character in the selected text flashes. Use  $\bigcirc$  or  $\bigcirc$  to choose new characters. Use  $\bigcirc$  or  $\bigcirc$  to move the cursor in the text. Delete marked characters with  $\bigcirc$  Use  $\bigcirc$  to copy marked characters and enter text to the right of the marking. This is useful if you want to edit in the middle of a text. Save changes with  $\bigcirc$  or return to the original text with  $\bigcirc$ .

# Value references

A parameter can be a reference to another value, for example the input value for an analog output. This type of parameter can be set to refer to a variable value, set as a constant or as an invalid value (deactivated). The reference to a variable value is displayed in the form OOnnvv, where:

- OO is an object type, e.g. AI.
- nn is the index within the type, e.g. 01
- vv is a value description within the object, e.g. va.

You can place the cursor on object type and use  $\bigcirc$  and  $\bigcirc$  to choose between available types.

To change between variable values and constants, set the cursor at the far right and then press **()**.

You can use 🖉 again to import the factory setting for the value. This is often the right way to deactivate a value.

You can set the cursor on the tens or units digit in the index and use  $\bigcirc$  or  $\bigcirc$  to change the index within available limits. You can set the cursor on the value description and use  $\bigcirc$  and  $\bigcirc$  to choose between the available values. The most useful are the following:

- va: the object's primary value. For an input or output this is the current level. For a regulator, this is the current reference value.
- V0: Freeze guard.
- v1-v6: for objects with several values, such as MB. For a regulator, v1 is the current control signal (the output signal from the regulator).

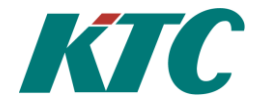

# Acknowledge an active alarm.

When an error signal configured against an alarm in the unit occurs, this is indicated by a flashing red alarm LED in the lower right-hand corner. This continues to flash until the alarm is acknowledged, even if the alarm has returned to normal.

If the alarm has been acknowledged but is still active, the LED shines constant red, unless there are other unacknowledged alarms in which case the red LED continues to flash until these alarms are also acknowledged.

To reach the alarm list, on the home page you mark the clock icon or press the menu button and scroll down to *Active alarms*.

If a KTC unit with *Customised homepage On* is used, you can also choose *Active alarms* via the menu button from this home page.

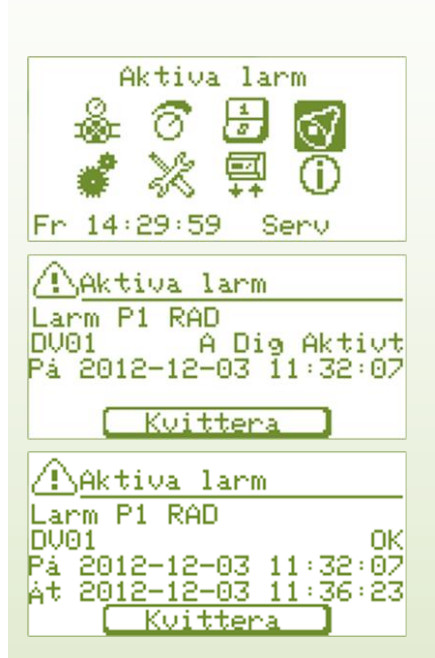

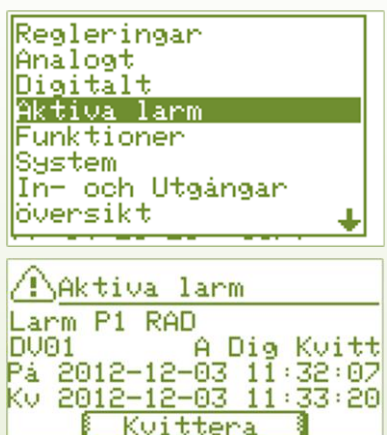

Alarm P1 RAD DV01 A Dig Active On 2012-12-03 11:32:07 Ack 2012-12-03 11:33:20 Ret 2012-12-03 11:36:23 Frame text on object giving the alarm. Describes what is giving the alarm, the alarm priority and the status of the alarm. Date and time when the alarm is activated Date and time when the alarm is acknowledged Date and time when the alarm is rectified/returned to normal.

To acknowledge the active alarm, mark *Acknowledge* and press *OK*. The alarm status changes to *Ack*, acknowledged. When the cause of the alarm has been rectified, the alarm returns to normal and Status changes to *OK*. If several alarms are active, you can move between these using the right and left arrows.

To access alarm settings: Mark the alarm object and press *OK*.

Aktiva larm Larm P1 RAD DV01 A Dig Aktivt På 2012-12-06 15:58:21 Kvittera

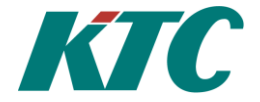

# Navigating the menus

#### **Option 1**

Move with the  $(\bullet)$ ,  $(\bullet)$ ,  $(\bullet)$  and  $(\bullet)$  keys in the symbol menu and when you have marked the menu you want to access, confirm this with  $(\bullet)$ .

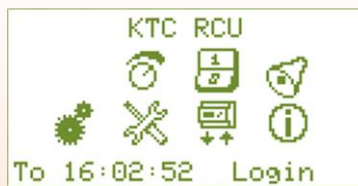

# **Option 2**

If you instead want to follow the text menu, press in and mark the menu you want to access, confirm with in the menu you want to access, confirm with in the menu you want to access.

Regleringar Analogt Digitalt Funktioner Service In- och Utgångar 🖕

# P Band, I Time and D Factor.

| P band | The P Band is the control error that immediately gives full deflection 100%. A smaller P Band gives quicker regulation, but can cause instability, i.e. between rapid oscillations. In an RC object, a P Band set to zero means that the control step is not used.                                                                                                    |
|--------|----------------------------------------------------------------------------------------------------|
| I Time | The integration time is the time it takes to integrate 100% of the output signal with a control difference equal to the P Band. This means, for example that if the difference is a tenth of the P Band, the control signal will increase by ten percentage units for each I Time. A shorter I Time gives quicker regulation, but increased risk of instability, i.e. relatively slow oscillations.                                                         |
| D Time | If the derivation time is greater than zero, the In Value's change speed will affect the deflection, as the In Value will be considered to be the current In Value plus the change speed multiplied by the D Time. You can say that the D Time is an attempt to predict the control error. Correctly used, the D factor can give both greater rapidity and stability. However, a D factor that is too large can cause instability, i.e. rapid oscillations. |

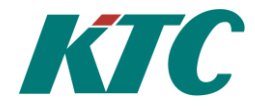

# **KTC Object**

Each KTC Object type has a configuration page and is identified by two letters and two figures, e.g. AI01. The two letters state the type of object, in this case Analog Input, and the figures are an index that indicates which of several similar items is involved. You can change the index with the left and right arrows. The KTC Objects are grouped into different menus, which are presented below.

Below is a description of the menu under which the different KTC Objects can be found for configuration. Depending on which KTC unit you have, a number of these menus and KTC objects are available.

х.

| <b>Object stru</b>                                | cture                                                                                                   |                                  |                                                                                                    |                                                                                                    |
|---------------------------------------------------|----------------------------------------------------------------------------------------------------|----------------------------------|----------------------------------------------------------------------------------------------------|----------------------------------------------------------------------------------------------------|
| Regulators                                        |                                                                                                    | ₽                                | Data IO                                                                                                    |                                                                                                    |
| RL<br>RC<br>FV<br>Analog                          | Regulator Loop<br>Reg. Sequence<br>Freeze Guard                                                         | DI<br>AI<br>UI<br>DU<br>AU<br>MB |                                                                                                    | Digital inputs<br>Analog inputs<br>Universal inputs<br>Digital outputs<br>Analog outputs<br>M Bus                     |
| AV<br>AQ<br>LR<br>KV                              | Analog values<br>Calculated values<br>Linear control functions<br>Curves                                | MB<br>MV<br>RD<br>VK             |                                                                                                    | Modbus<br>Radio data<br>Value from communication                                                                      |
| Digital                                           |                                                                                                    | <u>م</u> ک                       | System mer                                                                                                    | 10                                                                                                    |
| DV<br>TR<br>DQ<br>AZ                              | Digital values<br>Time Relays<br>Bool Expr.<br>Inc/Dec output                                           |                                  | LS<br>RT                                                                                                    | Alarm Sending<br>Real Time Clock                                                                                      |
| SK<br>PU<br>TM                                    | Step Coupler<br>Pump Output<br>Thermostats                                                              | Б.<br>Бак                        | SL                                                                                                    | Slave DDC                                                                                                    |
| Toolbox<br>TU<br>VX<br>TO<br>HR<br>MT<br>TB<br>KL | Time Channels<br>Mutables<br>Time Object<br>Event Counter<br>Exercise Block<br>Trend Buffer<br>Calendar |                                  | KP<br>Info<br>Network<br>XMPP<br>RS485<br>SRD/RC<br>Paramete<br>M-Bus<br>Modbus<br>Radio<br>XE Expa<br>Depending of<br>according to | Connection<br>Installation<br>U/COM*<br>ers<br>unsion<br>n the KTC unit being used. The menu is named<br>the product. |

User Manual Part 1, KTC Object, 4.8.10, 20/02/2019.

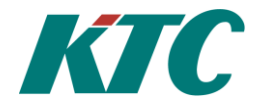

# Regulators

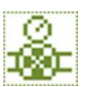

#### **RL Regulator Loop**

A regulator creates an output value on the basis of the set current reference value and current value. The output signal is limited by the set Max and Min limits. Both input and output values can be given a unit. The output value can be used, for example for an analog output, an inc/dec function or as the input for another regulator. The output value is called v1, e.g. RL03v1.

Reverse control direction, e.g. a cooling step, is achieved by setting the Output Max to a lower value than the Output Min in RL.

In RL you can also set a tolerance. This means that the regulation calms down and, after a set adjustment period, entirely stops working as long as the error remains within the set tolerance. This makes regulation fast, but still calm during stable conditions.

| POSERLU1                                                                   |                                                                                                    | Output Max       | The value the regulator goes to at                                                                                                    |
|----------------------------------------------------------------------------|----------------------------------------------------------------------------------------------------|------------------|----------------------------------------------------------------------------------------------------|
| Barvände                                                                   | 55.0°C                                                                                                    | 1                | 100 %,                                                                                                    |
| Ärvärde<br>Avvikelse<br>Min Avv.                                           | 55.2°C<br>0.2<br>-0.9                                                                                                    | Unit             | Unit for output value. Max and Min values follow automatically.                                                                                                    |
| Max Avv.<br>Utsignal<br>Fast börv.<br>Förskj. 1<br>Förskj. 2<br>Regl. giv. | 1.4<br>0.1%<br>55.0°C<br>°C<br>AV04_°C                                                                                                    | Enable condition | An enable condition can be selected<br>from the system's different values,<br>or set to a fixed value. If the selected<br>value is zero, the output signal<br>always gives 0, regardless of the |
| Min utsignal<br>Max utsignal                                               | 100.02                                                                                                    |                  | limits set for the output signal.                                                                                                    |
| Enhet                                                                      | 2                                                                                                    | P Band           | See the page 7, Regulators, General.                                                                                                    |
| Startvillkor<br> P-band                                                    | 50.09C                                                                                                    | I Time           | See the page 7, Regulators, General.                                                                                                    |
| I-tid                                                                      | 00,00,40                                                                                                    | D Time           | See the page 7, Regulators, General.                                                                                                    |
| U-tid<br>Ställdonstid<br>Aterst. MinM<br>Vid givarfel<br>Text              | U.Usek<br>I O.Osek<br>Iax Dygn<br>Stang                                                                                                    | Act. Time        | The run time from 0-100% for the actuator. If the actuator is slow in relation to the regulated sustam (control object it can be good                                                           |
| Tolerans<br>Efterjust.<br>Vilotid                                          | 4.0°C<br>00:00:30<br>00:15:48                                                                                                    |                  | for stability if the regulator takes this<br>into account. If the actuator time is<br>set to 0, this value is ignored                                                                           |
|                                                                            |                                                                                                    | Reset MinMax     | set to 0, this value is ignored.                                                                                                    |
|                                                                            |                                                                                                    | - Never:         | The value of <i>Min/Max</i> is never reset.                                                                                                    |
| RL01                                                                       | Regulator loop 1                                                                                                    | - Hour:          | The value of <i>Min/Max</i> is reset every                                                                                                    |
| Curr. ref                                                                  | Current reference value from                                                                                                    | full hour        |                                                                                                    |
|                                                                            | selected signal                                                                                                    | - Day:           | The value of <i>Min/Max</i> is reset at                                                                                                    |
| Curr. value                                                                | Current value                                                                                                    | - Now:           | The value of <i>Min/Max</i> is reset                                                                                                    |
| Diff                                                                       | Current difference.                                                                                                    | immedia          | tely, after which the setting                                                                                                    |
| Min Diff                                                                   | Largest negative difference.                                                                                                    | automati         | cally returns to the choice made for                                                                                                    |
| Max Diff                                                                   | Largest positive difference.                                                                                                    | Reset Mi         | <i>inMax</i> before the <i>NOW</i> selection was                                                                                                    |
| Output signal                                                              | Signal on regulator loop output.                                                                                                    | made.            |                                                                                                    |
| Setpoint                                                                   | The current reference value is set to<br>a fixed value, unit depending on the<br><i>Selected Val</i> .                                                                                                    | At sensor error  | The reaction to a sensor error can be<br>set, either to give output signal 0 or<br>to freeze the output signal.                                                                                 |
| Added Ref. 1/                                                              | Current reference value that can be selected from                                                                                                    | Text             | Frame text, displayed at the top of<br>the menu page, on the row after                                                                                                    |
| Added Ref. 2                                                               | all values in the system, or set to a fixed value. These values are added to the first.                                                                                                    | Tolerance        | RL01.<br>Accepted error in regulation. 0<br>means normal regulation the entire<br>time. Can be a fixed or variable                                                                              |
| Selected Val.                                                              | The value to be regulated can be selected from all the values in the system.                                                                                                    | Adj time.        | value.<br>Time for adjustment after entering<br>stable mode.                                                                                                    |
| Output Min                                                                 | The value achieved when the<br>regulator gives 0 %. The minimum<br>value can be greater or less than the<br>maximum value. Both values can<br>either be selected from the system's<br>values or be a set value. | Resting          | Counts the time from the regulator<br>entering stable mode. When this<br>time is greater than the adjustment<br>time, no regulation takes place.                                                |

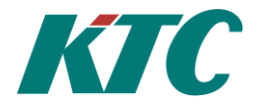

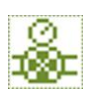

# **RC Reg. Sequence**

Regulation in sequence, with limitation. The RC is a PID regulator that can control up to four outputs in sequence. The output sequences have individual P Band settings but share settings for I Time and D factor. Each sequence can be set to give an increasing output for increasing input (cooling regulation) or increasing output for decreasing input (heating regulation).

Each regulator sequence has its own current setpoint offset which is an imported or set value. This can be used, for example, to create a gap between heating and cooling.

You can, for example connect analog outputs AU, Step Coupler SK or Inc/Dec control AZ, to the output sequences via AV. An enable condition controls the start of the RC block. The RC has two sensor inputs; a primary sensor and a limiting sensor. The primary sensor determines the deflection as long as the value from the limiting sensor is within the set boundaries. The freeze guard function is also available (linked to AV).

# **RC** Overview

The menu key makes it possible to go to the page for *RC Overview*, the configuration page *RC Settings*, or the page *RC Data* for data in table form.

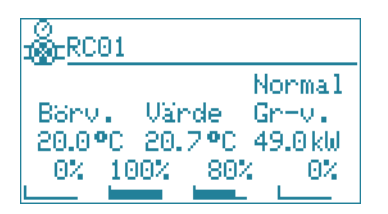

The display example on the left shows regulation in three steps, where the first step is a cooling step. The second step is a heating step with 100% output and the third step is a heating step with 80% output. You can see the current reference value, current input value and current limit value, and the output signal for the four regulation steps. The output signal shown is the one the output is on, even if this is set manually.

# **RC Info**

The menu key makes it possible to go to the page for *RC Overview*, the configuration page *RC Settings*, or the page *RC Data* for data in table form.

| 1662-RC01                                                                                                    |                                                      |
|----------------------------------------------------------------------------------------------------|------------------------------------------------------|
| Börvärde<br>Reql. qiv.<br>Begr. qiv<br>Tillstånd<br>Avvikelse<br>Min Avv.<br>Max Avv.<br>Utsignal 1<br>Utsignal 2<br>Utsignal 3 | 0.0<br><br>0.0<br>0.0<br>0.0<br>0.0%<br>0.0%<br>0.0% |

| RC01                 | Reg. Sequence 1                            |
|----------------------|--------------------------------------------|
| Curr. ref            | Current reference value                    |
| Selected Val.        | Current input value                        |
| Limit Sens           | Current limit value                        |
| State                | State: Off, Normal or Limit.               |
| Diff                 | Current control difference                 |
| Min Diff             | Minimum difference.                        |
| Max Diff             | Maximum difference.                        |
| Output 1             |                                            |
| Output 2             | The four output values from the regulator, |
| Output 3<br>Output 4 | or the manually set value.                 |
| Output 4             |                                            |

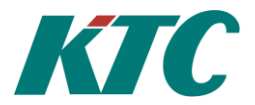

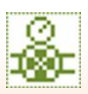

### **RC** Settings

The menu key makes it possible to go to the page for *RC Overview*, the configuration page *RC Settings*, or the page *RC Data* for data in table form.

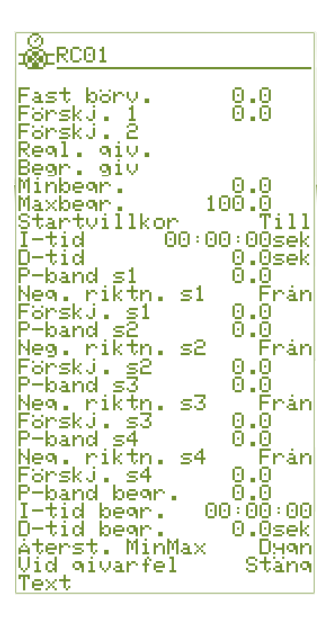

| RC01             | Reg. Sequence 1                                                                                                    |
|------------------|----------------------------------------------------------------------------------------------------|
| Setpoint         | The current reference value is set to a fixed value, unit depending on the <i>Selected Val</i> .                                                                                                    |
| Added Ref. 1     | Current reference value that can be selected from all values in the system, or set                                                                                                    |
| Added Ref. 2     | to a fixed value. These values are added to the first.                                                                                                    |
| Selected Val.    | The input value is selected from all values in the system.                                                                                                    |
| Limit Sens.      | Value for limit regulation, selected from all values in the system.                                                                                                    |
| Min Limit        | Lower boundary of the limit<br>regulation, selected as a fixed value or<br>among all values in the system.                                                                                             |
| Max Limit        | Upper boundary of the limit<br>regulation, selected as a fixed value or<br>among all values in the system.                                                                                             |
| Enable condition | A fixed value or any other value is<br>selected as an enable condition.<br>If the enable condition is Off, or equal<br>to 0, the RC is set to the first heating<br>stage, with all output values to 0. |

| I Time                              | The integration time. The four control steps have the same value. See the page 7, Regulators, General.                                                 |
|-------------------------------------|----------------------------------------------------------------------------------------------------|
| D Time                              | Derivation time (D factor).<br>The four control steps have the same value.                                                                             |
| P Band s1-s4                        | P Band for each control step.<br>Each step has its own P Band.<br>See the page 7, Regulators, General.                                                 |
| Neg.dir. s1-s4                      | If <i>On</i> has cooling regulation: larger input value gives larger output value.                                                                     |
| Added Ref. 1-4                      | A value added to the current reference<br>value.<br>Different for each control step.                                                                   |
|                                     | See the page 7, Regulators, General.                                                                                                    |
| P Band Lim.                         | P Band limitation control.                                                                                                    |
| I Time I im                         | See the page 7, Regulators, General.                                                                                                    |
| I I IIIIe Liiii.                    | See the page 7 Regulators General                                                                                                    |
| D Time Lim.                         | Derivation time limitation control.                                                                                                    |
|                                     |                                                                                                    |
|                                     | See the page 7, Regulators, General.                                                                                                    |
| Reset MinMax                        |                                                                                                    |
| - Never:<br>- Hour:<br>full hou     | The value of <i>Min/Max</i> is never reset.<br>The value of <i>Min/Max</i> is reset every                                                              |
| - Day:<br>11:00 ev                  | The value of <i>Min/Max</i> is reset at very day.                                                                                                    |
| - Now:                              | The value of <i>Min/Max</i> is reset                                                                                                    |
| immedia                             | ately, after which the setting                                                                                                    |
| automat<br>Reset M                  | inMax before the NOW selection was                                                                                                    |
| made.                               | surfact before the front selection was                                                                                                    |
| At Sens. Error                      | Handling of sensor error can be set.<br>If the current reference value or<br>current value become invalid, the<br>regulator reacts in one of two ways. |
| - Close:<br>false: clo<br>first hea | Reacts as if the enable condition was<br>oses all outputs and sets itself to the<br>ting step.                                                         |
| - Freeze:<br>until val              | All signals remain where they were<br>id values are received again or until the<br>restarts                                                            |
| Text                                | Frame text, displayed at the top of the menu page, on the row after RC01.                                                                              |

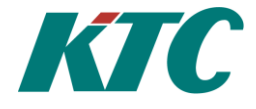

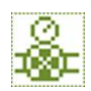

# **FV Freeze Guard**

The freeze guard is used to protect the air handling unit and water coil against freezing. If the temperature at the freeze guard sensor falls below the set temperature, an alarm is given. FV has an analog output which can be connected to an AV. This freeze guard signal will start to increase when the temperature at the freeze guard sensor is 5°C over the set freeze alarm temperature. The output signal rises by 25% per degree, which means that the valve is fully deflected when the temperature is one degree over the freeze alarm temperature.

The freeze guard also has a keep warm function, which only works when the regulator is not active. When the keep warm function is activated (normally when the air handling unit is not running), the FV acts as a PI regulator with P Band at 20°C and an I Time of one minute. This will control the analog output to maintain the temperature at the freeze guard sensor at the set current reference value. The keep warm function can be interlocked by a selectable interlocking signal.

| 💑 FV01 FVTes | t        |
|--------------|----------|
| Frysgräns    | 7.0°C    |
| ärvärde      | 10.3°C   |
| Utsignal FV  | 42.0%    |
| Utsignal FV  | 42.0%    |
| Utsignal VH  | 0.0%     |
| VarmHålln.   | 20.0°C   |
| Frysgivare   | AV06     |
| Utgång (AV)  | AV07     |
| Fordröjning  | 00:00:05 |
| Startvillkor | VH Från  |
| Text         | FVTest   |

| FV01             | Freeze Guard One                                                          |
|------------------|---------------------------------------------------------------------------|
| Freeze limit     | Freeze alarm temperature                                                  |
| Curr. value      | Temperature at FV sensor.                                                 |
| Output signal    | Current output signal                                                     |
| <b>Output FG</b> | Output signal freeze guard                                                |
| Output KW        | Output signal to actuator for Keep Warm.                                  |
| Keep Warm        | Curr. Ref for keep warm regulation.                                       |
| Sensor           | Selection of input signal for sensor.                                     |
| Output (AV)      | The control signal the output value should go to                          |
| Delay            | Alarm delay                                                               |
| Enable KW        | Digital signal that can stop Keep Warm when it is Off.                    |
| Text             | Frame text, displayed at the top of the menu page, on the row after FV01. |

#### How a freeze guard is used in KTC

The sensor should be an AV. An A-alarm on this AV will be activated, and the alarm limit for Limit Min will be maintained at the set freeze limit. Any alarm interlocking is disconnected and the alarm delay is copied from the settings in FV.

The freeze guard's output signal should be connected to the AV used as the regulator output, as the minimum limit. The signal to be used is named, for example, FV02v0. This is done by setting Output (AV) to the desired AV object in the freeze guard settings. The connection will then also be immediately visible from both directions. (If you only connect the freeze guard by setting the AV's minimum limit, the keep warm function will not work correctly.) FV has a further two output signals, one for the freeze guard (e.g. FV02v1) and one for keep warm (e.g. FV02v2). The value of FV02v0 is the higher of the two others.

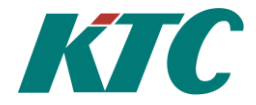

# Analog

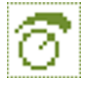

# **AV** Analog values

Analog values are values with the name and set unit. These can be used, for example, as input/output values in regulators. Analog alarms are also programmed here. If a freeze guard is used, the minimum limit is set here. E.g.: FV01v0

| 🗑 AVO1 GT-Ute                                                      |                                          |
|--------------------------------------------------------------------|------------------------------------------|
| -<br>Värde<br>Larm<br>Min<br>Max<br>Signalval Al<br>Mirbace        | 18.9°C<br>OK<br>0.0°C<br>18.9°C<br>(01va |
| Minbeor.<br>Maxbeor.<br>Enhet<br>Aterst. MinMax<br>Manöver<br>Hand | ●C<br>Pt1000<br>Auto                     |
| Villk. min<br>Villk. max<br>Text<br>Kategori<br>Tag                | Till<br>Till<br>GT-Ute<br>Utetemp        |

| AV01               |                                 | Analog value 1                                                                                                    |  |  |
|--------------------|---------------------------------|----------------------------------------------------------------------------------------------------|--|--|
| Value              |                                 | Actual output value                                                                                                    |  |  |
| Alarm              |                                 | Alarm status.                                                                                                    |  |  |
| Min                |                                 | Lowest analog output value                                                                                                    |  |  |
| Max                |                                 | Highest analog output value                                                                                                    |  |  |
| Selected           | input                           | The input value is selected from all of the system's analog values, or set to a fixed value.                                                         |  |  |
| Min Lim<br>Max Lin | it/<br>nit                      | Output value can be limited to lie within<br>set limits. The limits can be set to fixed values or imported<br>from any value in the system.          |  |  |
| Unit               |                                 | The unit can be selected from a list of units.                                                                                                    |  |  |
| Reset Mi           | nMax                            |                                                                                                    |  |  |
| -                  | Never:                          | The value of <i>Min/Max</i> is never reset.                                                                                                    |  |  |
| -                  | Hour:                           | The value of <i>Min/Max</i> is reset every full hour.                                                                                                |  |  |
| -                  | Day:                            | The value of <i>Min/Max</i> is reset at 11:00 every day.                                                                                             |  |  |
| -                  | Now:<br>setting au<br>before th | The value of <i>Min/Max</i> is reset immediately, after which the atomatically returns to the choice made for Reset MinMax e NOW selection was made. |  |  |
| Mode               |                                 | Auto/Manual                                                                                                    |  |  |
| Manual             |                                 | Output value for Mode in Manual.                                                                                                    |  |  |
| Cond. min          |                                 | A digital condition can force the AV to adopt its set minimum limit.                                                                                 |  |  |
| Cond. Max          |                                 | A digital condition can force the AV to adopt its set maximum limit.                                                                                 |  |  |
| Text               |                                 | Frame text, displayed at the top of the menu page, on the row after AV01.                                                                            |  |  |
| Category           |                                 | Grouping of data, used for data collection, for example                                                                                              |  |  |
| Tag                |                                 | A technical name which can be used, for example for data collection.                                                                                 |  |  |

#### AV16 Reglerfel VS Larm B Lág Átera. Larmprio B-larm Höglarm -5.0°C Förregling PU01 Fördröjning 00:00:00 På 2015-08-21 10:31:22 At 2015-08-21 10:53:35 Antal larm 2

#### Alarm settings:

| AV16      | Analog value 16                                                                                                    |
|-----------|----------------------------------------------------------------------------------------------------|
| Alarm     | Alarm status. Also indicates whether it is a limit max, limit<br>min or<br>sensor error alarm, together with the alarm sending status. |
| Туре      | Alarm priority: Off, C, B or A                                                                                                    |
| Limit Max | Upper alarm limit                                                                                                    |
| Limit Min | Lower alarm limit                                                                                                    |
| Interlock | Digital signal that must be On for the alarm to be taken into<br>account.<br>Invalid values are considered to be On.                   |
| Delay     | Time with all conditions fulfilled before the alarm is tripped.                                                                        |
| On        | Time at which the alarm went from OK to active.                                                                                        |
| Ack       | Time at which the alarm was first acknowledged.                                                                                        |
| Ret       | Time at which the alarm first returned to normal.                                                                                      |
| Counter   | Number of times the alarm has been active since it was OK.                                                                             |

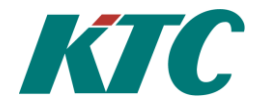

# **AQ Analog calculations**

Five input values, each with a constant, are added together into an analog value. One alarm can be linked to the value. The constants can, if you wish, be set to value references for increased flexibility.

In the AQ Overview menu, you can set the desired function and all constants and input values.

| 8 <u>AQ01</u>       |              |
|---------------------|--------------|
| Värde<br>Funktion   | Ingen        |
| Faktor 1            | 1.00         |
| Faktor 2            | 1.00         |
| Faktor 3            | 1.00         |
| Faktor 4            | 1.00         |
| Faktor 5<br>Manguer | 1.00<br>Auto |
| Handstall<br>Enhet  | t 0.0        |
| Text                |              |

| Value             | Output signal                                                                     |
|-------------------|-----------------------------------------------------------------------------------|
| Function<br>below | See explanation toolbox                                                           |
| Input signal 1-5  | Selected signals                                                                  |
| Factor 1-5        | Factor for selected<br>function and selected<br>signal. Mode<br>Auto/Manual       |
| Manual            | Value when manually set.                                                          |
| Unit              | Unit for value.                                                                   |
| Text              | Frame text, displayed at the top of the menu page, on the row after <i>AV01</i> . |

| Toolbox: |                                                                                                    |  |
|----------|----------------------------------------------------------------------------------------------------|--|
| Max      | The largest value factor * input value is picked out.                                                                                                    |  |
| Min      | The smallest value factor<br>* input value is picked<br>out.                                                                                                    |  |
| Average  | The average value of the input values is returned, weighted with its constants.                                                                                     |  |
| Mid Avg  | As for average, but the<br>largest and smallest input<br>values are ignored. Less<br>than three input values<br>produce an invalid<br>result.                       |  |
| Sum      | All valid constant * input<br>values are totalled.<br>Note that constants can<br>be set as<br>negative figures, in order<br>to be able to calculate<br>differences. |  |

#### Toolbox. contd.:

| Tooibox, contu |                                                                                                    |
|----------------|----------------------------------------------------------------------------------------------------|
| Diff           | First factor * input value is added, the others are deducted. Pairs containing any invalid value are                                                                                                    |
| Eff.           | ignored.<br>Efficiency. An indication of Efficiency<br>in a heat exchanger can be obtained by                                                                                                    |
|                | comparing the temperature difference on the<br>primary and secondary sides. If three input<br>values are defined, the efficiency is calculated                                                                                                    |
|                | as follows:<br>(v1 - v3) * 100 % /(v2 - v3).                                                                                                    |
|                | If there are four values:                                                                                                    |
|                | $(v_1 - v_2) * 100 \% / (v_3 - v_4)$ .                                                                                                    |
|                | 0 is obtained.                                                                                                    |
|                | If the efficiency is more than 10%, the value is                                                                                                    |
|                | inverted. Constants are not used.                                                                                                    |
| Multiply       | All valid constants and input values are multiplied.                                                                                                    |
| Division       | The first constant * input value is divided by all other valid constants and input values.                                                                                                    |
| Dew Pt         | Dew point calculation. Input 1 is assumed to be<br>The current temperature in degrees Celsius.                                                                                                    |
|                | Other input values and all constants are ignored.                                                                                                    |
| Pr->Fl.        | Pressure for flow calculation. The flow is calculated                                                                                                    |
|                | according to constant 1 * root(input 1) * 10 ^<br>constant 2. E.g. Constant 1 is flow at 1<br>bar, input 1 is pressure drop in bar. Constant 2<br>can be used to correct the 10s.                                                                                                    |
|                | otherwise you must not forget to set it to 0.                                                                                                    |
| Filter         | A filter for very long filter times. Input 1 is<br>filtered with a time constant calculated as<br>follows: Constant 4 days + constant 3 hours +<br>constant 2 minutes + constant 1 seconds.<br>Filter times up to several years are possible                                                                                                    |
|                | You can manually set the filter's output value,                                                                                                    |
| СОР            | and filtration then continues from the set value.<br>Coefficient of Performance, for example for                                                                                                    |
|                | heat pumps. The ratio between the useful power<br>and the supplied (electrical) power is calculated.<br>The result is calculated as the sum of input 1<br>and 2 divided by input 3: $(v1+v2)/v3$ . The result<br>can be limited to a reasonable range, with factor<br>4 as maximum and factor 5 as minimum. If<br>input 4 is zero, the output value (enable                   |
| Deg*min        | The difference between inputs 1 and 2 is<br>accumulated. The result can be limited with<br>factor 3 as maximum and factor 4 as minimum.<br>Input 3 can be used as enable condition (when<br>the value is 0, accumulation is stopped). Input 4<br>can be used for restart. If this value is zero, the<br>output value is reset and accumulation must<br>start again from zero. |

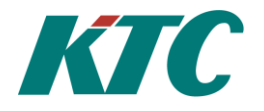

# 7 LR Linear calculations

Linear regulation LR creates an analog value that follows a linear function. The function is created with one input signal and two input value/output value pairs. Both the input and output values can be selected as value references. In other words, you can allow a digital input signal to determine which of two analog signals should be the output value, or create an average value between two analog signals, with variable weighting etc.

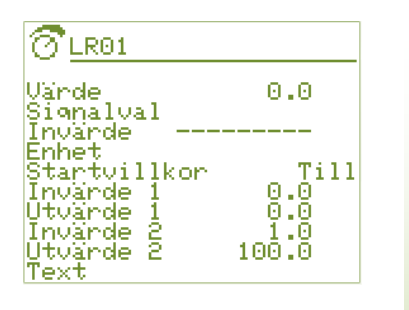

| LR01                                 | Linear regulator 1                                                                                                    |
|--------------------------------------|----------------------------------------------------------------------------------------------------|
| Value                                | Actual output value                                                                                                    |
| Selected input                       | Input value for the function. If the input value is digital, On is counted as One and Off as Zero.                                                                                                    |
| Input value                          | Current input value                                                                                                    |
| Unit                                 | Selectable unit for output value.                                                                                                    |
| Enable condition                     | Fixed or value reference. If Off, the output value is 0.                                                                                                    |
| Input values 1 and<br>Output 1 and 2 | <b>1 2</b> / Two pairs of values. All values can be set values or references to other values. There is no requirement for ranking between the values. If both input values are equal, the output value is set as output 1 |
| Text                                 | Frame text, displayed at the top of the menu page, on the row after LR01.                                                                                                    |

E.g.: External temperature compensation for a fan pressure. -20°C gives -30Pa, 15°C gives 0Pa pressure.

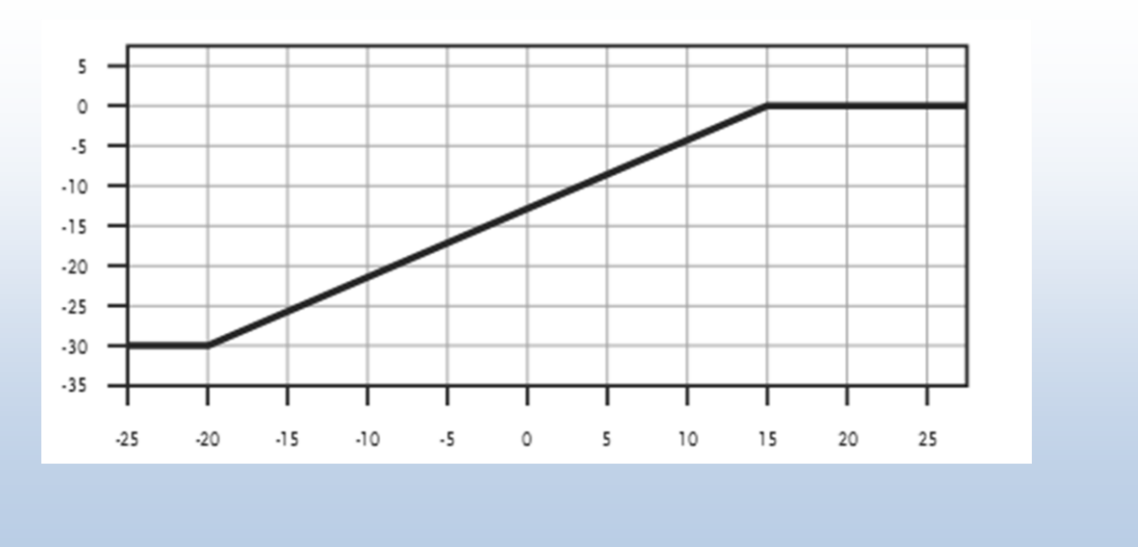

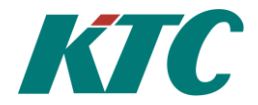

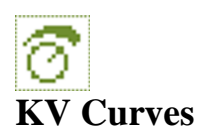

The curve function is used, for example, to create an external temperature dependent setpoint curve which is common when controlling radiator groups. Up to nine value pairs can be stated.

The created control curve consists of linear segments. The output value is limited to between the first and last output values. The units for output value can be set. The units for input value is taken from the referenced value. At sensor error, the output value is set to the manually selected value.

NB! The coordinate pair must be stated either with increasing or decreasing input signal values.

| <u> 🖉 киет</u>                                                                                                    |                                                                                                    |
|----------------------------------------------------------------------------------------------------|----------------------------------------------------------------------------------------------------|
| Värde<br>Invärde<br>Signalval<br>Manöven<br>Handstallt<br>Invärde 1<br>Utvärde 2<br>Utvärde 2<br>Utvärde 3<br>Utvärde 3<br>Utvärde 4<br>Utvärde 4<br>Utvärde 5<br>Invärde 6<br>Invärde 6<br>Invärde 7<br>Utvärde 7<br>Utvärde 8<br>Utvärde 9<br>Utvärde 9<br>Enhet<br>Startvillkor<br>Text | 7.50°C<br>15.0000<br>0.0000<br>0.0000<br>15.0000<br>15.0000<br>15.0000<br>0.0000<br>15.0000<br>0.0000<br>0.00000<br>0.00000<br>0.00000<br>0.00000<br>0.00000<br>0.00000<br>0.00000<br>0.00000<br>0.00000<br>0.00000<br>0.00000<br>0.00000<br>0.00000<br>0.00000<br>0.00000<br>0.00000<br>0.000000<br>0.00000000 |

| KV01             | Curve 1                                                                                                    |
|------------------|----------------------------------------------------------------------------------------------------|
| Value            | Actual output value                                                                                                    |
| Input value      | Current input value                                                                                                    |
| Selected input   | Selected input signal for the function                                                                                                |
| Mode             | Auto/Manual                                                                                                    |
| Manual           | Output value for Mode in Manual.                                                                                                    |
| Inputs 1-9,      | Pairs of input and output values can be set.                                                                                          |
| Outputs 1-9      | Value pairs at the end with input values that are equal, or<br>which break the size ranking from the two first pairs, are<br>ignored. |
| Unit             | The unit for the output value can be selected.                                                                                        |
| Enable condition | Fixed or value reference. If <i>Off</i> the output value is 0.                                                                        |
| Text             | Frame text, displayed at the top of the menu page, on the row after KV01.                                                             |
|                  |                                                                                                    |

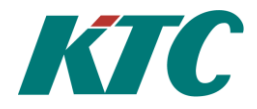

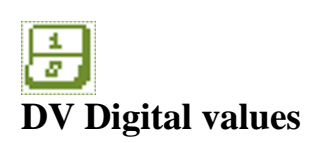

DV is a general internal digital value. Even if the selected input value is analog (e.g. an AI used digitally), the output value is always digital.

DV can also be allocated texts that correspond to the status On and Off, available as the value DVnnvt. Digital alarms are also programmed here.

| 1<br>2 DV01                                             |                                      |
|---------------------------------------------------------|--------------------------------------|
| Värde<br>Larm                                           | P1 Drift<br>Till<br>OK               |
| Inverterat<br>Manöver<br>Text Från<br>Text Till<br>Text | Frán<br>Till<br>P1 Stopp<br>P1 Drift |

| DV01           | Digital value 1 (Own status text is written for <i>Text On</i> and <i>Text Off</i> .) |  |
|----------------|---------------------------------------------------------------------------------------|--|
| Value          | Current status of the output signal.                                                  |  |
| Alarm          | Indication of alarm status.                                                           |  |
| Selected input | Selected input signal for the function                                                |  |
| Inventory      | Possibility to inventory digital level.                                               |  |
| Mode           | Auto, On, Off                                                                         |  |
| Text Off       | Own status text for value Off                                                         |  |
| Text On        | Own status text for value On                                                          |  |
| Text           | Frame text, displayed at the top of the menu page, on the row after DV01.             |  |

#### Alarm settings:

| DV08 VS1-P:                                                    | 1 Ind                                    |
|----------------------------------------------------------------|------------------------------------------|
| Larm<br>Larmprio<br>Larm om<br>Forregling<br>Fordröjning<br>På | 0K<br>B-larm<br>Från<br>PU01<br>00:00:30 |
| KO<br>Át<br>Antal larm                                         | 0                                        |

| Digital value 8                                                                                                    |
|----------------------------------------------------------------------------------------------------|
| Alarm status. Also indicates that it is a digital alarm, and status for alarm sending.                               |
| Alarm priority: Off, C, B or A                                                                                       |
| If the alarm should be activated when the value is On or Off.                                                        |
| Digital signal that must be On for the alarm to be taken into<br>account.<br>Invalid values are considered to be On. |
| Time with all conditions fulfilled before the alarm is tripped.                                                      |
| Time at which the alarm went from OK to active.                                                                      |
| Time at which the alarm was first acknowledged.                                                                      |
| Time at which the alarm first returned to normal.                                                                    |
| Number of times the alarm has been active since it was OK.                                                           |
|                                                                                                    |

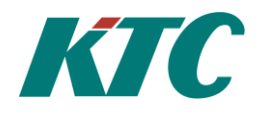

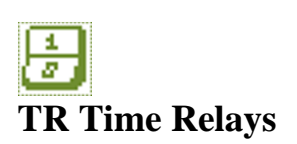

TR is controlled by a selected digital signal. Time relays are used to obtain delays on digital signals. Both switch on and switch off delays can be selected. The time relay will only switch if the input signal is unchanged on expiry of the delay time. You can also set set edge control to positive or negative edge. In the case of edge control, switch on delay is not activated. TR can be used as an input signal in the case of digital conditional control, for interlocking and as an input signal to LR block.

| TR01                                                                             |                                                  |
|----------------------------------------------------------------------------------|--------------------------------------------------|
| Värde<br>Signalval<br>Tid kvar<br>Fördr. Till<br>Fördr. Från<br>Funktion<br>Text | Frán<br>Frán<br>00:00:00<br>00:00:00<br>00:00:00 |

| TR01           | Time relay 1                                                                                                    |
|----------------|----------------------------------------------------------------------------------------------------|
| Value          | Current status of output, On/Off.                                                                                                    |
| Selected input | The input value can be selected from all of the system's digital signals, or set to <i>On</i> or <i>Off</i> .                         |
| Time left      | Time left to status change.                                                                                                    |
| Delay On       | In the case of level control, switch on is delayed by the set value.                                                                  |
| Delay Off      | In the case of level control, switch off is delayed by the set value. In the case of edge control, the pulse length is the set value. |
| Function       | Set control type: Level, positive edge or negative edge.                                                                              |
| Text           | Frame text, displayed at the top of the menu page, on the row after TR01.                                                             |

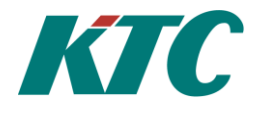

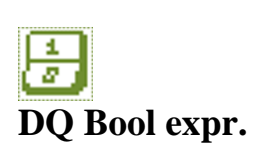

DQ Fictitious digital inputs have no external, physical inputs but are only used internally in the KTC unit. They are primarily used to be able to create complex control conditions by using one or more DQ blocks as input signals to other DQ or DU blocks.

|                  |       | DQ01  | Boolean expression 1                                          |
|------------------|-------|-------|---------------------------------------------------------------|
| Ca DOOT          |       | Value | Current status of output, On/Off.                             |
| Vände<br>ManSuen | Till  | Mode  | Auto, On, Off, Set/Reset.                                     |
| Text             | Haroo | Text  | Frame text, displayed at the top of the menu page, on the row |
|                  |       |       | after DOOL                                                    |

# **Boolean programming**

By pressing the menu key and marking the row *Formulae*, you can access the page to enter a Boolean expression. This is a formula containing up to four digital signals. Every signal can be inverted.

The signals are grouped into two groups. First the values for group one and group two are calculated. Then both groups' values are combined to produce a final value. The result can be 1.0 = True/On or 0.0 = False/Off.

Any operation required can be set between values and between groups. See table Boolean expression.

If control mode is *Set/Reset* the first bracket is used for *Set*; in other words conditions to go On. The second bracket is used for *Reset*, conditions to go Off. Status is only changed in the case of positive edge for each condition. For example, if you have the same conditions for On and Off, the condition must be Off before the next switch can take place.

Example 1:

In DQ, you should use four DIs to change the level for DQ Status. All four inputs are now = Off. Boolean programming has been carried out as follows:

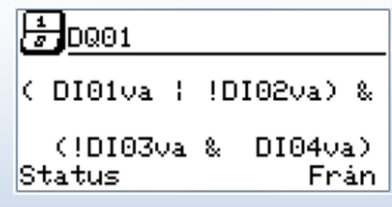

Calculation:

The result in the first set of brackets is calculated first: ( DI01va + !DI02va) => (0 +!0) => (0 + 1)=1 Then the result in the second set of brackets is calculated: (!DI03va + DI04va) => (!0 \* 0) => (1\* 0)=0

The calculation is as follows: 1 \* 0 = 0 Status of DQ is From.

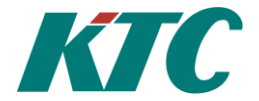

Example 2:

Below we have altered it to (! DI04va), i.e. Not DI04va. This means the status of DQ is On.

| E  | 0001             |    |    |               |          |
|----|------------------|----|----|---------------|----------|
| ¢  | DI01va           | ł  | ![ | )102va)       | 8.       |
| s- | (!DI03)<br>tatus | 'a | 8. | !DI04va<br>Ti | a)<br>11 |

Calculation:

The result in the first set of brackets is calculated first: ( DI01va + DI02va = > (0 + !0) = > (0 + 1) = 1Then the result in the second set of brackets is calculated: (!DI03va + DI04va = > (!0 + !0) = > (!1 + 1) = 1

The calculation is as follows:

1 \* 1 = 1 The status of DQ is *On*.

| Grind       | Funktion           | Elektrisk funktion | IEC-symbol                                          | Amerikansk symbol | KTC-Symbol |
|-------------|--------------------|--------------------|-----------------------------------------------------|-------------------|------------|
| Inverterare | $X = \overline{A}$ | Ā X                |                                                     |                   | !          |
| OCH         | $X = A \cdot B$    | A B X              | А&Х<br>ВХ                                           |                   | &          |
| ELLER       | X = A + B          |                    | $A \longrightarrow \geq 1$<br>$B \longrightarrow X$ |                   |            |
| XOR         | $X = A \oplus B$   |                    | $A \longrightarrow = 1$<br>$B \longrightarrow X$    |                   | ٨          |

# **Boolean expression**

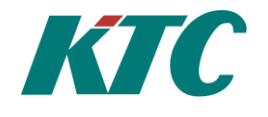

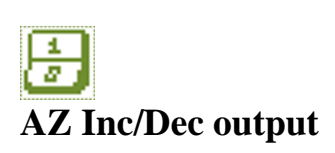

An analog value, normally an output signal from a regulator, can be translated into increase/decrease signals, for example to control such an actuator. Intended to be selected from digital outputs.

| azo1                                                                                                    |                                                                             |
|----------------------------------------------------------------------------------------------------|-----------------------------------------------------------------------------|
| Värde<br>Signalval<br>Ut öka<br>Gångtid öka<br>Gångtid minsk<br>Gångtid minsk<br>Min pulstid<br>Ruckfri<br>Motionsinterv | 100.0%<br>Till<br>Från<br>00:00:30<br>00:00:30<br>0.13sek<br>Från<br>. Otim |

| AZ01                                                                | Inc/Dec output 1                                                                                                    |
|---------------------------------------------------------------------|----------------------------------------------------------------------------------------------------|
| Value                                                               | Actual output value. Calculated position of actuator.                                                                                                    |
| Selected input                                                      | Selected input signal for the function                                                                                                    |
| Out increase                                                        | Increase signal On/Off                                                                                                    |
| Out reduce                                                          | Reduce signal On/Off                                                                                                    |
| Run time increase                                                   | e Actuator run time from fully closed to fully open.                                                                                                    |
| Run time reduce                                                     | Actuator run time from fully open to fully closed.                                                                                                    |
| Min pulse time                                                      | Shortest permitted pulse. Shortest time an output can be on at a time.                                                                                                    |
| Smooth mode                                                         |                                                                                                    |
| - Off:<br>output is<br>sequence                                     | When the input value reaches an end position, 0 or 100%, the s continuously activated in that direction. Appropriate for e regulation.                                                                                                    |
| - On:<br>adjusted<br>value ca<br>directior<br>space. T<br>regulato: | As the input value approaches its end position, the regulators<br>so that regulation carries on continuously. AZ will display a<br>lculated on the basis of the outputs' active time in the different<br>is, but the connected regulator is adjusted to maintain its control<br>he position for AZ in this mode can therefore differ from the<br>r's output signal. |
| Exercise Int.                                                       | If 0h, no exercise. Otherwise the smallest number of hours<br>during which the actuator should have been considered to be<br>fully closed before exercise takes place.<br>Exercise means that at 11:02 the actuator opens fully and then<br>closes again.                                                                                                    |
| Text                                                                | Frame text, displayed at the top of the menu page, on the row after AZ01.                                                                                                    |

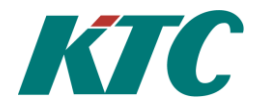

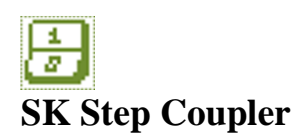

*SK* is an Analog/Digital converter that can be used, for example, as an output for the *RC*. *SK* converts an analog signal into a num of digital signals. *SK* can have up to ten steps which can be controlled in linear sequence or in a binary pattern. In the case of a linear sequence, the outputs are activated in sequence and the change points are distributed across the available input signal.

In the case of binary regulation, the outputs are activated according to a binary pattern. The first step is assumed to be the one with the smallest power. Each subsequent step should have a larger power than all the previous ones have had. In the case of linear regulation, it is also possible to rotate the outputs so that the same output is not always switched on first. This is used, for example, to avoid uneven up time distributions between pumps.

If the outputs from SK are to be used as inputs for other function blocks, it is the individual output steps that must be called. The output steps are called s1, s2....s9. The designation for an SK output therefore looks like this: SK01s2 (Output 2 on SK01)

SK also has an analog output value, which shows where SK is in the interval between two steps. This value is called v1, e.g. SK01v1

| SK01            |          | Step Coupler 1                                                                                                    |
|-----------------|----------|----------------------------------------------------------------------------------------------------|
| Value           |          | Actual output value                                                                                                    |
| Part of st      | ер       | Shows % of signal for current step.                                                                                           |
| Selected i      | nput     | Input value. Reference, for example to an RC or a fixed value.                                                                |
| Mode            |          | Manual/Auto.                                                                                                    |
| Manual          |          | Value that applies when manually set.                                                                                         |
| Steps           |          | Number of output steps used.                                                                                                  |
| Rotate st       | eps      |                                                                                                    |
| -               | None     | Never rotate steps.                                                                                                    |
| -               | Day      | Rotate steps every day at 11:00                                                                                               |
| -               | Week     | Rotate steps every Monday at 11:00                                                                                            |
| -               | Monthly  | Rotate steps the first Monday of the month at 11:00.                                                                          |
| -               | StartMin | The lowest value at start and the highest at stop.                                                                            |
| -               | StartMax | The highest value at start and the lowest at stop.                                                                            |
| Туре            |          | Linear or Binary function.                                                                                                    |
| Delay On        | L        | Switch on delay for each step.                                                                                                |
| <b>Delay Of</b> | f        | Switch off delay for each step.                                                                                               |
| Output 1        | -10      | Shows which steps in <i>SK</i> are <i>On</i> and <i>Off</i> respectively.                                                     |
| Cmp Val         | 1-10     | A comparison value linked to the relevant output step.<br>Used if Rotate is first set to <i>StartMin</i> or <i>StartMax</i> . |
| Text            |          | Frame text, displayed at the top of the menu page, on the row after SK01.                                                     |

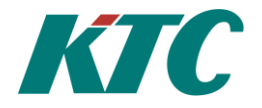

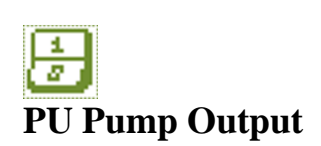

PU is intended to control a circulation pump for a heating or cooling system. When *Limit Off* is more than or equal to *Limit On*, PU is pump control for a heating system.

When Limit Off is less than Limit On, PU is pump control for a cooling system. Delays for off and on can be set.

Delay periods can be counted in two different ways:

- **Straight**: The time count begins when the value passes the limit, and is reset to the entire delay if it returns before the time has elapsed.
- **Degree minutes**: The time is counted quicker the further from the limit the input signal is.
  - At on limit: The time counter is set to the off limit delay and stops there until the input signal passes the off limit. Then it starts to count down, quicker if the input signal is more than one degree past the limit.
  - At off limit: The time counter is set to 1 hour. The time counter then increases as long as the input signal does not pass the on limit, quicker if it is further away. The time counter is **never** greater than the delay set for on limit. This also applies if it is set to less than 1 hour. When the input signal passes the limits, the time starts to count down in the same way as after on limit. This means, for example, that you can achieve a much longer on limit delay for a heating system after a hot summer's day than after the external temperature sensor has been heated up for a shorter period in the spring or autumn. PU creates a simple image of how heat is stored in a building.

Digital signals can be used to prevent or force switch on.

On start, or after a sensor error, a quicker decision about status is made, where the set delays have no effect.

#### **Degree minutes**

When degree minutes are used, there are two factors that can affect the counter for switch on of PU, *Degree minutes* and *Delay On*.

Degree minutes always start at 60 degree minutes. These degree minutes are not configurable. The counter can never be greater than what *Delay On* is set to. The factory setting is 120 minutes.

Explanation, Degree minutes.

How quickly the counter counts down the degree minutes depends on how many degrees the temperature is below *Limit On*. This means that the counter can count down more than 1 degree minute per minute.

#### Conditions:

PU has been switched off for 60 minutes and has just passed *On Limit*. For 30 of these minutes, the temperature was 2 °C above *Limit Off* and for 30 minutes the temperature was 1 °C above *Limit Off*.

This gives us 150 degree minutes. (60 + 2\*30 + 1\*30 = 150 degree minutes).

These 150 degree minutes should now be used before the PU switches on again.

- If the temperature is 1 degree below *Limit On*, the PU switches on after 150/1 = 150 degree minutes. Countdown 1 degree minute/minute.

- If the temperature is 2 degrees below *Limit On*, the PU switches on after 150/2 = 75 degree minutes. Countdown 2 degree minutes/minute.

- If the temperature is 3 degrees below *Limit On*, the PU switches on after 150/3 = 50 degree minutes. Countdown 3 degree minutes/minute.

#### Explanation Delay On

This is a time counter that indicates how long it takes at most before the PU switches on after the temperature has passed *Limit On*. This means that Degree minutes can never accumulate more degree minutes than what *Delay On* is set to. If *Delay On* is set to 120 minutes, no more than 120 degree minutes can be accumulated.

#### Degree minutes and Delay On

The *Time Left* parameter shows the maximum time remaining before the PU starts. You need to remember that in the case of Degree minutes, the counter counts down the number of degrees by which the temperature is below Limit On per minute. This means that if the temperature is 2 °C below *Limit On* the counter counts down by 2 degree minutes/minute.

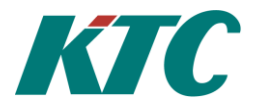

| 1<br>2 PU01                                                                                                    |
|----------------------------------------------------------------------------------------------------|
| Värde Till<br>Invärde 7.0<br>Tid kvar 01:00:00<br>Manöver Till<br>Gräns frånslag 17.0°C<br>Gräns tillslag 12.0°C<br>Fördr. Från 01:00:00<br>Fördr. Till 02:00:00<br>Tidräkning Gradminuter<br>Signalval 7.0 |
| Motionsblock MT01va<br>Text                                                                                                    |

| PU01            | Pump Output 1                                                                                                    |
|-----------------|----------------------------------------------------------------------------------------------------|
| Value           | Current status of output, On/Off.                                                                                                    |
| Input value     | Input value from Selected input.                                                                                                    |
| Time Left       | Remaining time to change                                                                                                    |
| Mode            | PU can be set to Auto, On or Off. Even if PU is manually set, the time count continues according to the set limits. For exercise of PU to apply, Mode <i>Auto</i> must be selected.                                                                                                    |
| Limit Off       | PU goes Off when the limit is passed. Time to switch off is<br>counted depending on whether the input signal is above or<br>below this limit.                                                                                                    |
| Limit On        | PU goes On when the limit is passed. If Limit On is above<br>Limit Off, this is regarded as a cooling system, and is On for<br>a higher input signal.                                                                                                    |
| Delay Off       | Time delay for switch off.                                                                                                    |
| Delay On        | Time delay for switch on.                                                                                                    |
| Time Count      | You can choose between Straight time count or Degree minutes.                                                                                                    |
| Selected input  | Selected input signal $(AV)$ or fixed temperature                                                                                                    |
| Selected input  | Selected input signal (AV) of fixed temperature.                                                                                                    |
| Restart Condit. | A digital signal can be selected. If this is <i>Off</i> , the PU is <i>Off</i> , regardless of the set limits and delays.                                                                                                    |
| Force On        | A digital signal can be selected. If this is <i>On</i> , the PU is On, regardless of the set limits and delays.                                                                                                    |
| Exercise Block  | To avoid clogging of pumps etc., the pump is exercised according to the settings in the selected exercise block.<br>The factory setting is MT01 which in turn has the factory setting of every day, 11:00-11:02. The exercise block is handled as a digital signal, and the output value from the PU is the exercise block OR other conditions. <i>Mode</i> must be <i>Auto</i> . |
| Text            | Frame text, displayed at the top of the menu page, on the row after PU01.                                                                                                    |

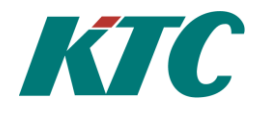

# 1) TM Thermostat Function

A digital signal the value of which depends on whether a selected analog input signal is above or below its limit. If the limit for On is lower than the limit for Off, TM is On for low input values, and vice versa. Limits and delays can be fixed or variable.

| TM01 Soprum                                                                             | TM                |
|-----------------------------------------------------------------------------------------|-------------------|
| Varde Frán<br>Invarde 18.9°C<br>Tillslag 12.0°C<br>Fránslag 17.0°C                      | Val<br>Inp<br>Swi |
| Fordr. Till 00:02:00<br>Fordr. Från 00:01:00<br>Avvikelseford. Från<br>Signalval Al01va | Swi<br>Dela       |
| Text Soprum                                                                             | Del               |

In the explanation, °C is used as a reference. Of course, this can also be a flow,

| Thermostat Function 1                                                                                                    |
|----------------------------------------------------------------------------------------------------|
| Current status of output signal, On/Off.                                                                                                    |
| Value for selected Input Signal.                                                                                                    |
| Input value for switch on                                                                                                    |
| Input value for switch off                                                                                                    |
| Status is On when the input value is less than the Curr.<br>Ref for longer than Delay On                                                                                                    |
| Status is Off when the input value is more than Return for longer than <i>Delay Off</i> .                                                                                                    |
| If delay difference is activated, the delays will be shorter<br>in the case of larger differences. Instead of simply<br>calculating the time when a change awaits, time is<br>multiplied by difference in whole degrees. For example, at<br>2 degrees past the limit, the change delay is half of the set<br>delay. The delay is never longer than the set delay. |
| The input signal is selected from a list of the analog signals available in the system.                                                                                                    |
| Frame text, displayed at the top of the menu page, on the row after TM01.                                                                                                    |
|                                                                                                    |

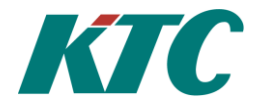

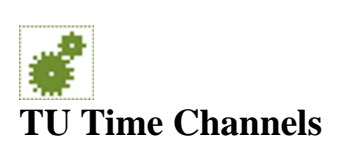

The KTC unit has weekly time channels *TU* which can be programmed for switch on and switch off at set times and on set days of the week. Each time channel can store 6 operating periods. It is also possible to programme operating periods for four different public holidays. Inserting the public holidays in the year is carried out in the one year calendar *KL*.

| TU01 Trappbelysning                                                                                                    | TU01         | Time Channel 1.                                                                                                    |
|----------------------------------------------------------------------------------------------------|--------------|----------------------------------------------------------------------------------------------------|
| Värde Från<br>Manöver Auto                                                                                                    | Value        | Current status of output signal, On/Off.                                                                                                    |
| Anvand KL Frán<br>Period 1 MTOTFLS 1234<br>Tid start 1 00:00                                                                                                    | Mode         | TU can be set manually, <i>On</i> or <i>Off</i> , or left in <i>Auto</i> . If the setting is not Auto, the TUnnvf signal is On.                                                                  |
| Τἰể stöpp         03:00           Period         2         MTOTFLS         1234           Tid start         2         20:00         1           Tid stopp         2         20:00         2 | Use KL       | If <i>On</i> , TU imports user holidays 1-4 from KL (if there is a user holiday on a particular day, it is NOT Mon-Sun). If <i>Off</i> , it is always Mon-Sun.                                   |
| Period 3<br>Tid start 3 00:00<br>Tid stopp 3 00:00<br>Period 4                                                                                                    | Period 1-6   | Active days for each time period. One or more days of the week, together with four special/public holidays according to <i>KL</i> . The selected day is shown as the day's initial letter or the |
| Tid start 4 00:00<br>Tid stopp 4 00:00<br>Period 5                                                                                                    |              | figures 1-4.<br>See the description under One year calendar KL.                                                                                                    |
| Tid start 5 00:00                                                                                                    | Time on 1-6  | Time for switch on, hours and minutes.                                                                                                    |
| Period 6,                                                                                                    | Time off 1-6 | Time for switch off, hours and minutes.                                                                                                    |
| Tid start 6 00:00<br>Tid stopp 6 00:00                                                                                                    | Text         | Frame text, displayed at the top of the menu page, on the row after TU01                                                                                                    |

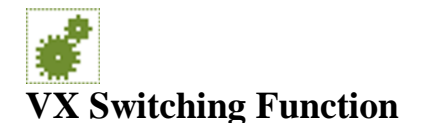

To ensure, for example, that a number of pumps have a similar running time, there is a switching function. Each such function has up to 4 output signals, accessible using the suffix v1, v2 etc., which are cyclically true one at a time, at a particular time with adjustable intervals.

| 🗳 UX01 Va          | ixling VS01  |
|--------------------|--------------|
| Intervall          | Vecka        |
| Vande 1            | ۳<br>Till    |
| Vande 2<br>Vande 3 | Eran<br>Eran |
| Varde 4<br>Text    | Växling VS01 |

| VX01     |        | Switching Function 1.                                                                                                    |
|----------|--------|----------------------------------------------------------------------------------------------------|
| Interval |        |                                                                                                    |
| -        | Hour:  | Switching every even hour.                                                                                                    |
| -        | Day:   | Switching every day at 11:00                                                                                                    |
| -        | Week:  | Switching every Monday at 11:00.                                                                                                    |
| -        | Month: | Switching the first Monday of every month at 11:00.                                                                                                    |
| Steps    |        | Number of output signals used. To obtain a signal which is<br>true half of the time, set to 2. To obtain one which is true one<br>third of the time, or to switch between three, set to 3 etc. |
| Value 1- | 4      | Indicates the status of the selected steps in the switching function.                                                                                                    |
| Text     |        | Frame text, displayed at the top of the menu page, on the row after VX01.                                                                                                    |

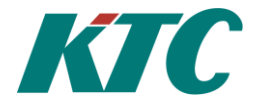

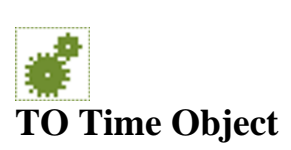

A time counter with enable conditions that can be reset on adjustable conditions. In other words, it is possible to both stop and reset the counter, with adjustable conditions for both. Used for example for ramp functions or up time alarm.

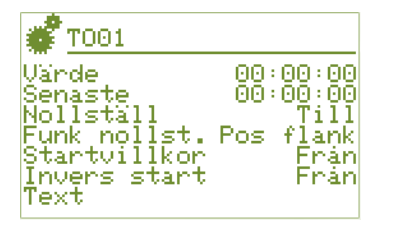

| TO01        | Time Object 1.                                                                           |
|-------------|------------------------------------------------------------------------------------------|
| Value       | Counter's value since it was last reset.                                                 |
| Previous    | Value at latest reset.                                                                   |
| Reset       | Signal to control the reset conditions.                                                  |
| Reset Func. | Function for resetting value:<br>Positive edge, Negative edge, Optional edge, On or Off. |
| Enable      | Signal that starts/stops the counter.                                                    |
| Enable inv. | If On: Enable applies in reverse.                                                        |
| Text        | Frame text, displayed at the top of the menu page, on the row after TO01.                |

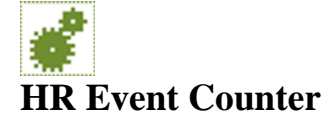

A counter with enable conditions that can be reset on adjustable conditions. In other words, it is possible to both stop and reset the counter, with adjustable conditions for both. Changes in a digital signal are counted. Useful, for example, for counting the number of starts for a pump in the last 24 hours.

If the input signal is not a digital signal, the change since the previous reset is counted. This can be used, for example, to see consumption during a particular time interval.

| 📽 HR01                                                |                   |
|-------------------------------------------------------|-------------------|
| Värde<br>Senaste<br>Signalval                         | 0<br>0<br>DV01va  |
| Händelse<br>Nollställ<br>Funk nollst.<br>Startvillkor | Pos flank<br>Till |
| Invers start<br>Text                                  | Frán              |

| HR1            | Event Counter 1.                                                                                |
|----------------|-------------------------------------------------------------------------------------------------|
| Value          | Counter's value since it was last reset.                                                        |
| Previous       | Value at latest reset.                                                                          |
| Selected input | The signal whose change is to be calculated.                                                    |
| Event          | Function for counting: <i>Positive edge</i> , <i>Negative edge</i> and <i>Optional edge</i> .   |
| Reset          | Signal to control the reset conditions.                                                         |
| Reset Func.    | Reset function: <i>Positive edge, Negative edge, Optional edge</i> and <i>On</i> or <i>Off.</i> |
| Enable         | Signal that can start/stop the counter.                                                         |
| Enable inv.    | If On: Enable applies in reverse.                                                               |
| Text           | Frame text, displayed at the top of the menu page, on the row after HR01.                       |

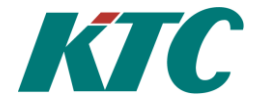

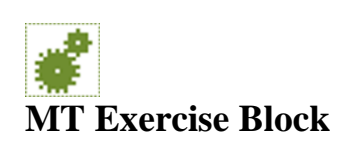

To exercise the pumps, digital signals are active at pre-determined times.

#### There are four exercise blocks. The factory settings for these are:

- MT01va: On 11:00-11:02 every day.
- MT02va: On 11:00-11:02 every Monday.
- MT03va: On 11:00-11:02 the first Monday of every month.
- MT04va: On 11:00-11:02 every other day.

| 🗳 мтө1                                                   |                                   |
|----------------------------------------------------------|-----------------------------------|
| Värde<br>Interv (dxan)<br>Vid kl.<br>Varaktighet<br>Text | Frán<br>2<br>11:00:00<br>00:02:00 |

| MT01                                                                                                    |                                           | Exercise Block 1.                                                                                  |
|----------------------------------------------------------------------------------------------------|-------------------------------------------|----------------------------------------------------------------------------------------------------|
| Value                                                                                                    |                                           | Current status for selected exercise block                                                         |
| Interv (                                                                                                    | day)                                      | Days between exercises. For some intervals, this is synchronised with the calendar:                |
| -<br>-<br>-                                                                                                  | 2 days:<br>3 days:<br>7 days:<br>30 days: | Monday, Wednesday and Friday<br>Monday and Thursday<br>Monday.<br>The first Monday of every month. |
| Otherwise MT is activated the first time the time agrees, and then with the set interval on a rolling basis. |                                           |                                                                                                    |
| At Time                                                                                                    | •                                         | Time for start of exercise.                                                                        |
| Duratio                                                                                                    | n                                         | How long the exercise should last each time.                                                       |
| Text                                                                                                    |                                           | Frame text, displayed at the top of the menu page, on the row after MT01.                          |
|                                                                                                    |                                           |                                                                                                    |

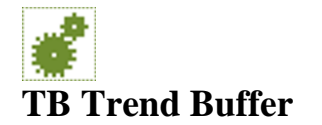

In addition to the values logged automatically in the KTC unit, the user can define values to be logged.

| 📽 <u>TB01</u> Fr                       | aml. US01                                 |
|----------------------------------------|-------------------------------------------|
| Värde<br>Signalval<br>Intervall<br>THP | 18.90°C<br>Al01va<br>60_min<br>Medelvarde |
| Text                                   | Framl. US01                               |

| TB01       |                                  | Trend Buffer 1.                                                                                                    |  |
|------------|----------------------------------|----------------------------------------------------------------------------------------------------|--|
| Value      |                                  | Current value/meter value/digital signal for selected logging signal.                                                                                                    |  |
| Selected i | nput                             | Selected signal to be logged.                                                                                                    |  |
| Interval   |                                  | Logging interval: 1, 2, 3, 4, 5, 6, 10, 15, 20, 30, 60 minutes.                                                                                                    |  |
| Туре       |                                  |                                                                                                    |  |
| -          | Average<br>Meter val<br>Digital: | value:Average value is logged for each interval.lue:The value is logged in each interval (the value<br>at that time).The value is logged for each change. At most<br>one pulse during the set time period is logged |  |
| Text       |                                  | Frame text, displayed at the top of the menu page, on the row after TB01.                                                                                                    |  |

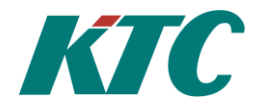

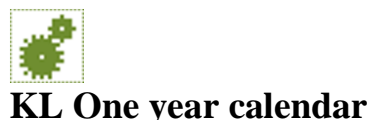

The system can keep track of special days during the year when the normal weekly rhythm is interrupted. This makes it possible to programme the four different user holidays H1-H4 in TU. If a user holiday is active, the day of the week has no significance.

The calendar is actually two calendars.

One calendar contains Swedish public holidays. Red (public holiday) days are H4, the day before red days are H3. You can choose whether or not this calendar will apply.

The other calendar is user configurable. Configuration is carried out via the parent system and cannot be done via the local user interface, display/keyboard.

The current status for both calendars is displayed on the calendar page. If no user holiday is active, the current weekday is displayed. If the different calendars give different public holidays at the same time, the user configured calendar applies.

#### Days included in the Swedish calendar:

H4 (public holidays): New Year's Day (1/1), Epiphany (6/1), Good Friday, Easter Day, Easter Monday, 1 May (1/5), Ascension Day, National Day (6/6), Midsummer Day, Christmas Day (25/12), Boxing Day (26/12)
H3 (days before public holidays): Easter Saturday, Midsummer Eve, Christmas Eve (24/12), New Year's Eve (31/12)

| 📽 <u>kl</u>                                         |                       |
|-----------------------------------------------------|-----------------------|
| Specialdag<br>Allm. helgdag<br>Anvand allm.<br>Text | Fre<br>Fre<br>Svenska |

| User Hol | iday              | Status for user configured public holiday calendar.                                                   |
|----------|-------------------|----------------------------------------------------------------------------------------------------|
| Auto Ho  | liday             | Status for the built-in calendar.                                                                     |
| Use Auto | )                 |                                                                                                    |
| -        | Swedish:<br>None: | Swedish public holidays apply. <i>Factory setting</i> .<br>No preprogrammed public holidays are used. |
| Text:    |                   | Frame text, displayed at the top of the menu page, on the row after KL.                               |

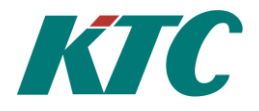

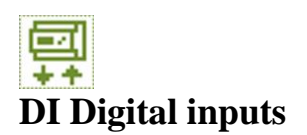

For each digital input, you can see the current status and switch on frequency. The number of switch ons and accumulated time are also actively displayed. These two parameters can be edited if necessary.

To expand access for digital inputs on the SRD5000 you can use the expansion unit EXD01, which has eight extra digital inputs. Two EXD01 units can be connected to each SRD5000. The EXD01-1 has designations DI11-DI18 and the EXD01-2 has designations DI21-DI28.

To access DI settings, you must mark Base Unit or EXD01-1 or EXD01-2, which are connected expansion units below. Mark the unit, then choose OK.

| DI01/DI11 | Digital input 1/11.                                                       |
|-----------|---------------------------------------------------------------------------|
| Value     | Status of input. On/Off.                                                  |
| Pulses    | Number of on and off operations. Can be set.                              |
| Frequency | Frequency of on/off operations.                                           |
| Text      | Frame text, displayed at the top of the menu page, on the row after DI01. |
|           |                                                                           |

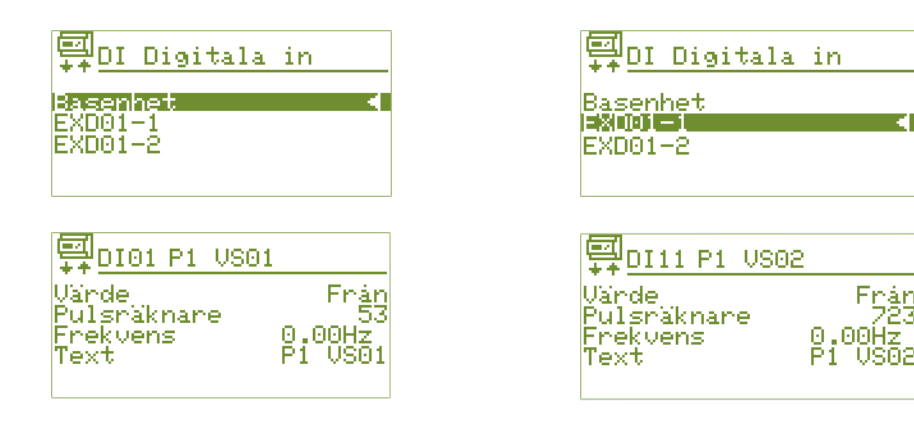

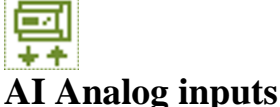

Passive temperature sensors of type PT1000 or NI1000 are connected to the analog inputs. To expand access for analog inputs on the SRD5000 you can use the expansion unit EXA01, which has four extra analog inputs. Two EXA01 units can be connected to each SRD5000. The EXA01-1 has designations AI11-AI14 and the EXA01-2 has designations AI21-AI24. To access AI settings, you must mark Base Unit or EXA01-1 or EXA01-2, which are connected expansion units below. Mark the unit, then choose OK.

\*The EXA01 also has four extra universal inputs, UI, which can be used for inputs including passive temperature sensors. See explanation of UI.

| AI01/AI11<br>Value | Analog input 1/11.<br>Actual temperature.                                                                                                    |
|--------------------|----------------------------------------------------------------------------------------------------|
| Offset             | If the current temperature shows too high/low a value, you can use the offset function to calibrate the temperature so that the right value is displayed.                                                                                                    |
| Туре               | Type of sensor, Pt1000 or Ni1000                                                                                                    |
| Filter             | The unit reads off the inputs with very high accuracy The input signal normally contains a certain amount of noise, generated by external sources of interference. To minimise the impact of such interference, the input signals can be filtered. The filter factor should be tested individually for each application so that optimal function is obtained. Filtering is carried out using a time constant. |
| Min Limit          | Lower temperature limit for what the connected sensor can measure.                                                                                                    |
| Max Limit          | Upper temperature limit for what the connected sensor can measure.                                                                                                    |
| Text               | Frame text, displayed at the top of the menu page, on the row after AI01.                                                                                                    |

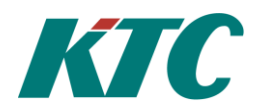

| AI Analo<br>Assenhet<br>EXA01-1<br>EXA01-2                       | ga in                                        | ₩ <u>AI</u> Analo<br>Başenhet<br>#%A01-1<br>EXA01-2                    | ga in<br><                                              |
|------------------------------------------------------------------|----------------------------------------------|------------------------------------------------------------------------|---------------------------------------------------------|
| ₩ <u>AI01 GT-</u><br>Värde<br>Offset<br>Type<br>Filter<br>Min in | Ute<br>0.0°C<br>Pt1000<br>0.0sek<br>-35.00°C | <mark>₩</mark> AI11 Lght<br>Värde<br>Offset<br>Typ<br>Filter<br>Min in | 1109<br>19.9°C<br>0.0°C<br>Pt1000<br>0.0sek<br>-35.00°C |

#### **Example filter time:**

An external temperature sensor is not normally exposed to rapid temperature changes, so it can be allocated a high filter factor.

The regulating sensor on a domestic hot water regulator is exposed to rapid temperature changes but should still supply the correct water temperature and should then be allocated a short/no filter time.

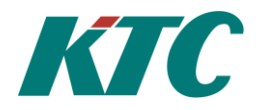

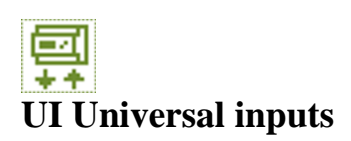

The universal inputs are flexible inputs that can be connected to a passive temperature sensor (type PT1000 or NI1000) or active sensor 0-10 V but can also act as a digital input.

To expand access for analog inputs on the **SRD5000** you can use the expansion unit EXA01, which has four extra universal inputs. Two EXA01 units can be connected to each SRD5000. The EXA01-1 has designations UI11-UI14 and the EXA01-2 has designations UI21-UI24.

To access UI settings, you must mark Base Unit or EXA01-1 or EXA01-2, which are connected expansion units below. Mark the unit, then choose *OK*.

\*The EXA01 also has four extra analog inputs, AI, which can be used for passive temperature sensors. See explanation of AI.

| UI01/UI11                          | Universal input 1/11.                                                                                                    |  |
|------------------------------------|----------------------------------------------------------------------------------------------------|--|
| Value                              | Current value                                                                                                    |  |
| <b>Offset</b> function to calibrat | Calibration of current value. If the current value displayed is too high/low, you can use the offset te so that the right value is displayed.                                                                                                    |  |
| Туре                               | Choice of signal: Pt1000, Ni1000, 0-10 V, Digital in.                                                                                                    |  |
| Filter                             | The unit reads off the inputs with very high accuracy The input signal normally contains a certain amount of noise, generated by external sources of interference. To minimise the impact of such interference, the input signals can be filtered. The filter factor should be tested individually for each application so that optimal function is obtained. Filtering is carried out using a time constant. |  |
|                                    | See example on the previous page.                                                                                                    |  |
| Sens Min                           | Corresponds to 0% of the signal.                                                                                                    |  |
| Sens Max                           | Corresponds to 100% of the signal.                                                                                                    |  |
| Unit                               | Unit for recalculated value.                                                                                                    |  |
| Min Limit                          | Minimum permitted input signal, lower value on input signal produces sensor error. For passive sensors (Pt1000, Ni1000) in °C, active sensors in Volts. For 0-10V, the input signal on this level gives an output value corresponding to <i>Sens Min</i> .                                                                                                    |  |
| Max Limit                          | Highest permitted input signal, higher value on input signal produces sensor error. For passive sensors (Pt1000, Ni1000) in °C, active sensors in Volts. For 0-10V, the input signal on this level gives an output value corresponding to <i>Sens Max</i> .                                                                                                    |  |

| UI Universell in<br>Example<br>EXA01-1<br>EXA01-2 |           |  |
|---------------------------------------------------|-----------|--|
| <mark>⊊</mark> UI01 Till<br>Värde                 | AU11      |  |
| Öffset                                            | 0.0°C     |  |
| Typ                                               | 0-10V     |  |
| Filter                                            | 0.0sek    |  |
| Omr. min                                          | 0.0°C     |  |
| Omr. max                                          | 100.0°C   |  |
| Enbet                                             | °C        |  |
| Min in                                            | 0.00%     |  |
| Max in                                            | 100.00%   |  |
| Text                                              | Till AU11 |  |

| <mark>,</mark> ∰UI Unive   | rsell in 🔤     |
|----------------------------|----------------|
| Basenhet                   |                |
| EXA01-2                    |                |
|                            |                |
|                            |                |
| <mark>, ∰UI11 GT-</mark> u | ute 2          |
| Vände<br>Officiet          | 0.0 <b>0</b> 0 |
| THP<br>Eilter              | 0-10U          |
| Omr. min                   | 0.050K         |
| Umr. max<br>Enhet          | 100.0°C        |
| Min in<br>Max in           | 0.00%          |
| Text                       | GT-ute 2       |

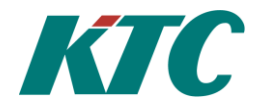

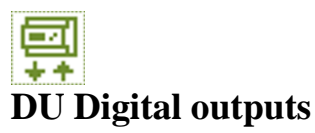

The digital outputs are intended for 24 VAC, max. 0.5A. To expand access for digital outputs on the SRD5000 you can use the expansion unit EXD01, which has four extra digital outputs. These outputs are intended for 230 VAC, max. 10A. Two EXD01 units can be connected to each SRD5000. The EXD01-1 has designations DU11-DU14 and the EXD01-2 has designations DU21-DU24. To control higher voltages and/or currents from the SRD5000's digital outputs, you can use the relay unit RE4i, which has inputs intended for 230 VAC, 10A. To access DU settings, you must mark Base Unit or EXD01-1 or EXD01-2, which are connected expansion units below. Mark the unit, then choose OK.

#### Parameters for SRD5000:

| Digital Output 1.                                                         |  |
|---------------------------------------------------------------------------|--|
| Current status of the output. On/Off.                                     |  |
| Status of Input signal.                                                   |  |
| Selected input for Input value.                                           |  |
| Frame text, displayed at the top of the menu page, on the row after DU01. |  |
|                                                                           |  |

#### Parameters for EXD01:

| DU011          | Digital Output 11.                                                        |  |
|----------------|---------------------------------------------------------------------------|--|
| Value          | Current status of the output. On/Off.                                     |  |
| In value       | Status of Input signal.                                                   |  |
| Mode Switch    | Position of mode switch on enclosure.                                     |  |
| Selected input | Selected input for Input value.                                           |  |
| Red LED        | Signal that should illuminate red LED on the EXD01's enclosure.           |  |
| Yellow LED     | Signal that should illuminate yellow LED on the EXD01's enclosure.        |  |
| Text           | Frame text, displayed at the top of the menu page, on the row after DU01. |  |
|                |                                                                           |  |

| ₽                          | Digitala        | ut |   |
|----------------------------|-----------------|----|---|
| Baseni<br>EXD01-<br>EXD01- | net<br>-1<br>-2 |    | • |
|                            |                 |    |   |

| <u>₽</u> 0001 P1/P2           | 2 US1                  |
|-------------------------------|------------------------|
| Vände<br>Invände<br>Sierslust | Till<br>Till<br>PUQIus |
| Text                          | P1/P2 VS1              |

| 📮 DU Digitala ut                                                                                                    |
|----------------------------------------------------------------------------------------------------|
| Basenhet                                                                                                    |
| EXD01-2                                                                                                    |
|                                                                                                    |
| □     □     □     □     □     □     □     □     □     □     □     □     □     □     □     □     □     □     □     □     □     □     □     □     □     □     □     □     □     □     □     □     □     □     □     □     □     □     □     □     □     □     □     □     □     □     □     □     □     □     □     □     □     □     □     □     □     □     □     □     □     □     □     □     □     □     □     □     □     □     □     □     □     □     □     □     □     □     □     □     □     □     □     □     □     □     □     □     □     □     □     □     □     □     □     □     □     □     □     □     □     □     □     □     □     □     □     □     □     □     □     □     □     □     □     □     □     □     □     □     □     □     □     □     □     □     □     □     □     □     □     □     □     □     □     □     □     □     □     □     □     □     □     □     □     □     □     □     □     □     □     □     □     □     □     □     □     □     □     □     □     □     □     □     □     □     □     □     □     □     □     □     □     □     □     □     □     □     □     □     □     □     □     □     □     □     □     □     □     □     □     □     □     □     □     □     □     □     □     □     □     □     □     □     □     □     □     □     □     □     □     □     □     □     □     □     □     □     □     □     □     □     □     □     □     □     □     □     □     □     □     □     □     □     □     □     □     □     □     □     □     □     □     □     □     □     □     □     □     □     □     □     □     □     □     □     □     □     □     □     □     □     □     □     □     □     □     □     □     □     □     □     □     □     □     □     □     □     □     □     □     □     □     □     □     □     □     □     □     □     □     □     □     □     □     □     □     □     □     □     □     □     □     □     □     □     □     □     □     □     □     □     □     □     □     □     □     □     □     □     □     □     □     □     □     □     □     □     □     □     □     □     □     □     □     □     □     □     □     □    □ |
| Vände Frår<br>Invände Frår                                                                                                    |
| ManSverbrytare Auto<br>Signalval DIO2va                                                                                                    |
| Indikering röd DV01va<br>Indikering gul DV02va                                                                                                    |
| Text P1/P2 VS2                                                                                                    |

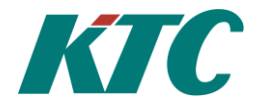

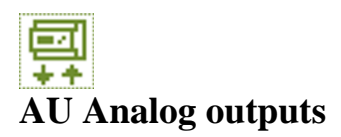

The analog outputs are intended for control of 0-10V equipment. To expand access for analog outputs on the SRD5000 you can use the expansion unit EXA01, which has four extra analog outputs. Two EXA01 units can be connected to each SRD5000. The EXA01-1 has designations AU11-AU14 and the EXA01-2 has designations AU21-AU24. To access AU settings, you must mark Base Unit or EXA01-1 or EXA01-2, which are connected expansion units below. Mark the unit, then choose OK.

| AU01           | Analog Output 1.                                                                                  |
|----------------|---------------------------------------------------------------------------------------------------|
| Value          | Current percentage signal of the output                                                           |
| Selected input | Choice of input value for the signal. Can be selected from among all analog values in the system. |
| Input value    | Current value of input signal.                                                                    |
| Value          | Voltage of output signal.                                                                         |
| Min            | Output value that corresponds to 0% of the input signal.                                          |
| Max            | Output value that corresponds to 100% of the input signal.                                        |
| Text           | Frame text, displayed at the top of the menu page, on the row after AU01.                         |

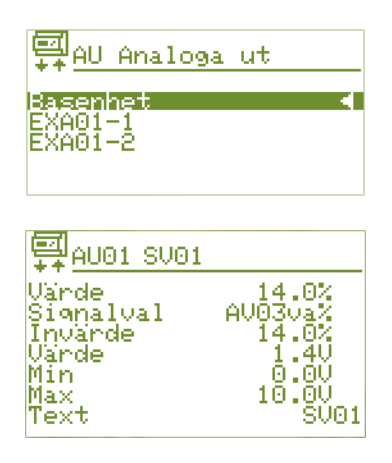

| <mark>∰</mark> AU Analog                 | a ut                  |
|------------------------------------------|-----------------------|
| Basenhet<br>EXAMI-1                      |                       |
| EXH01-2                                  |                       |
| <b>E</b> lana ana                        |                       |
| <del>⊊</del> # <u>A011 SV11</u><br>Vände | 0.0%                  |
| Siqnalval<br>Invarde                     | UI11Va%<br>0.0%       |
| Min<br>Max                               | 0.00<br>0.00<br>10.00 |
| Text                                     |                       |

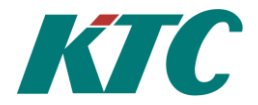

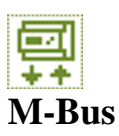

Measurement data is collected from connected measurement nodes via M-Bus. These measurement nodes can be everything from a simple temperature sensor to more advanced collection of different types of consumption, such as water meters, electricity meters and energy meters for district heating.

#### Menu MB M-Bus data

The data presented depends on the type of meter node connected. In the example below we have connected an electricity meter via M-Bus to the KTC unit.

| 🛒 MB01 Elmät                | Fast.        | 1            |
|-----------------------------|--------------|--------------|
| Vände 1<br>Vände 2          | 56900I       | ilh<br>dil   |
| Nuv.tim<br>Nuv.Dag          | - Öİ         | Ĵĥ ∣<br>Jh ∣ |
| Nuù.Mán<br>För.tim          | 12700        | Jh<br>Jh     |
| För Dag<br>För Mån          | 1100<br>2800 | մի<br>մի     |
| Sekundaradr.<br>Sek: Tillv. | 8:<br>2:     | 222<br>260   |
| Sek: Medium<br>Tid 12-10-12 | 15:48        | :36          |
| Kom-status                  |              | UK           |

| MB01               | M-Bus Object 1.                                                                                                    |
|--------------------|----------------------------------------------------------------------------------------------------|
| El. meter. Prop. 1 | Frame text. The name of the meter connected to MB01 Written in parameter <i>Text</i> , menu <i>MB Object</i> .                                                                                                    |
| Value 1-6          | Displays the meter value and information supplied by the<br>M-Bus object. Up to six different values from M-Bus objects<br>can be displayed. Only primary values are displayed. If more<br>VIFs are displayed, these are activated under MB object. |
| Curr. hr           | Consumption current hours.<br>E.g.: if the time is 13.25, => consum. <b>13.00–14.00</b>                                                                                                    |
| Curr. Day          | Consumption current day.<br>E.g.: if the time is 13.25 on 22/8 => consum. 22/8,<br>00.00–24.00                                                                                                    |
| Curr. Month        | Consumption current month.<br>E.g.: if 22 August => consum. 1/8–31/8                                                                                                    |
| Cons. Hr           | Consumption previous whole hour.<br>E.g.: if the time is $13.25 \Rightarrow$ consum.                                                                                                    |
| 12:00-13:00        | C                                                                                                    |
| Cons. Day          | Consumption previous 24-hour period.<br>E.g.: if the time is 13.25 on 22/8 => consum. <b>21/8, 00.00–</b>                                                                                                    |
| 24.00              |                                                                                                    |
| Cons. Month        | Consumption previous month.<br>E.g.: if 22 August, => consum. July, 1/7–31/7                                                                                                    |
| Sec. Id.           | Unit's secondary address.                                                                                                    |
| Sec: Man.          | The manufacturer of the connected M-Bus node.                                                                                                    |
| Sec: Medium        | Figure that translates into the medium measured, translated by the software.                                                                                                    |
| Time               | Current time and date.                                                                                                    |
| Com state          | Shows if the meter is correctly connected and working. <i>OK/Time Out/Collision</i> .                                                                                                    |

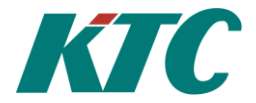

#### Menu M-Bus

In the M-Bus menu, you can search for connected M-Bus nodes both via the primary and secondary address.

| 📖 M-Bus                                                           |                                 |
|-------------------------------------------------------------------|---------------------------------|
| Funktion<br>Tillstånd<br>Hastighet<br>Adressering<br>Antal slavar | Normal<br>2400<br>Sekundar<br>1 |

| Function.       |                                                                                                    |
|-----------------|----------------------------------------------------------------------------------------------------|
|                 | Normal mode                                                                                                    |
| - Search        | Searches for all meters connected to M-Bus                                                                                                    |
| - Abort         | Cancels ongoing search                                                                                                    |
| - Clear a       | l Delete all meters connected to M-Bus                                                                                                    |
| - Save R        | x Saves latest incoming data in a file.                                                                                                    |
|                 | MBusRx.txt                                                                                                    |
| State           | Indicates <i>Searching</i> when searching for meters on M-bus.<br>Returns to <i>Normal</i> when searching for meters is finished.<br>When the M-Bus Hardware indicates an overload (e.g. when a<br>node has short circuited) the state <i>overload</i> is displayed. |
| Baud rate       | Choose from baud rates 300 and 2400 baud.<br>Factory setting 2400 baud.                                                                                                    |
| Addr type       | Choice of the type of address to be used when searching after connected M-Bus objects. Primary/secondary.                                                                                                    |
| Number of slave | s Shows the number of found/connected M-Bus objects.                                                                                                    |

Menu M-Bus Object Secondary Address.

| 📖 MB02 Fast                        | -Lgh-VV01-                |
|------------------------------------|---------------------------|
| Adressering<br>Sekundaradr         | Sekundan<br>400           |
| Sek: Tillv.<br><u>S</u> ek: Medium |                           |
| Text -Lgh <sup>.</sup><br>Kategori | -VV01-Förbr<br>Varmvatten |
| Matarıd<br>Sunk Matari             | 400<br>d Till             |
| lag<br>Intervall<br>Sidor          | 60sek                     |
| Hastighet<br>Insti                 | 2400<br>Uolyma 1          |
| Inst2<br>Inst3                     | Flöde, 1/h                |
| Înstă<br>Inst5                     |                           |
| Înstê                              |                           |

| MB02           | M-Bus Object 2                                                                                                    |
|----------------|----------------------------------------------------------------------------------------------------|
| Fast-Lgh-VV01- | Frame text. Name of the meter connected to MB2. Written in parameter <i>Text</i> .                                         |
| Addr type      | The example uses secondary addressing                                                                                      |
| Sec. Id.       | Secondary address                                                                                                    |
| Sec: Man.      | Figure indicating the manufacturer of the connected node.                                                                  |
| Sec: Medium    | Measured medium according to M-Bus standard.                                                                               |
| Text           | Frame text, displayed at the top of the menu page, on the row after MB02.                                                  |
| Category       | States what is measured, translated from medium. If the category is changed, the figure in <i>Medium</i> does not change.  |
| Meter ID       | The node's ID number:                                                                                                    |
| Sync. Meter ID | Reads off the nodes' ID/serial number                                                                                      |
| Tag            | Can be used, for example, for information about the meter's position.                                                      |
| Interval       | How often the nodes are requested, in seconds.                                                                             |
| Pages          | How many pages are required to get the information sought.<br>For additional information, see the relevant meter's manual. |
| Baud rate      | 300 or 2400 baud.                                                                                                    |
| VIF 1-6        | Up to 6 different values can be presented from each connected M-Bus node.                                                  |

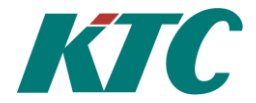

#### Menu M-Bus Object: Primary addressing.

| 🔳 MBO2 Elmät.               | Fast. 2              |
|-----------------------------|----------------------|
| Adressering<br>PrimarAdress | Primär<br>1          |
| Text Elmat.<br>Kategori     | Fast. 2<br>El        |
| Mätarid<br>Synk.Mätarid     | 8960<br>Till         |
| Taq<br>Intervall            | 60seķ                |
| Sidor<br>Hastighet          | 2400                 |
| Insti En<br>Insti E         | ergi, Wh<br>ffekt, W |
| Inst3<br>Inst4              |                      |
| Inst6                       |                      |

| <b>MB02</b>        | M-Bus Object 2.                                                                                                    |
|--------------------|----------------------------------------------------------------------------------------------------|
| Addr type          | The example uses primary addressing                                                                                        |
| PrimAddress        | Connected M-Bus node's primary address                                                                                     |
| Text               | Frame text, displayed at the top of the menu page.                                                                         |
| El. meter. Prop. 2 | on row after MB02. Written in parameter Text.                                                                              |
| Category           | States what is measured.                                                                                                   |
| Meter ID           | The node's ID number:                                                                                                    |
| Sync. Meter ID     | Reads off the nodes' ID/serial number                                                                                      |
| Tag                | Tag text. Can be used, for example, for information about the meter's position.                                            |
| Interval           | How often the nodes are requested, in seconds.                                                                             |
| Pages              | How many pages are required to get the information sought.<br>For additional information, see the relevant meter's manual. |
| Baud rate          | 300 or 2400 baud.                                                                                                    |
| VIF 1-6            | Up to 6 different values can be presented from each connected                                                              |

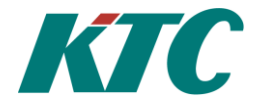

#### Search for measurement nodes connected to M-Bus.

You can search for both *primary* and *secondary* connected M-Bus nodes. The unit searches the entire bus and adds nodes found in number order for selected *Addressing and speed*. If you want a particular M-Bus node for a special *MB Object*, follow the instruction "Contact M-Bus meter via known Primary/Secondary Address" on the following pages in the manual. To see which nodes are connected, see the section M-Bus data.

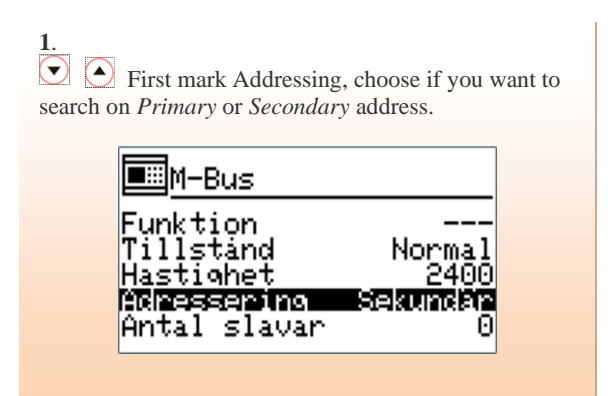

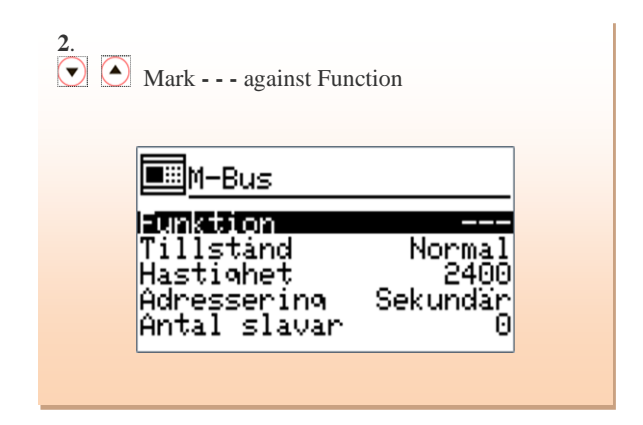

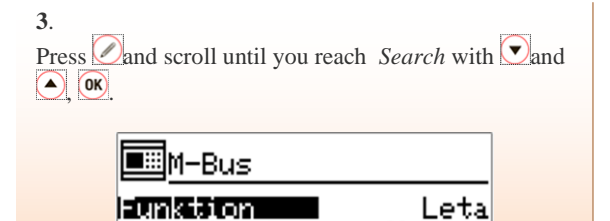

Normal 2400 Sekundar

0

Tillstånd Hastighet

Adressering Antal slavar

| 🔳 M-Bus      |          |
|--------------|----------|
| Funktion     |          |
| Tillstand    | Letar    |
| Adressering  | Sekundar |
| Antal slavar | 2        |

5.

When the text *Searching* on the *State* row changes to *Normal*, the search is finished and the number of measurement nodes found is displayed at the bottom right on the display *Number of slaves*. In our example, two measurement nodes were found.

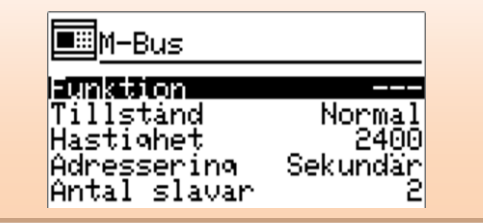

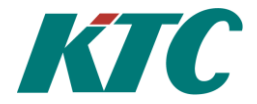

#### Contact M-Bus meter via known secondary address.

If the M-Bus node's secondary address is known, you can enter the address directly for the M-Bus object you want the node on. When the information for searching the node has been entered, after a few minutes you can see in the M-Bus data menu whether the connection has worked.

| 🔳 MB02 Fast-                                        | Lgh-VV01-                       |
|-----------------------------------------------------|---------------------------------|
| Adressering<br>Sekundaradr.<br>Şek: Tillv.          | Sekundär<br>400<br>0            |
| Sek: Medium<br>Text -Lgh-U<br>Kategori U<br>Matarid | U01-Förbr<br>Jarmvatten<br>_400 |
| Sunk.Matarid<br>Taq<br>Intervall<br>Sidor           | Till<br>60sek<br>1              |
| Hastichet<br>Insti<br>Inst2 F                       | 2400<br>Vol∺m, 1<br>18de, 1⁄h   |
| Inst4<br>Inst5<br>Inst6                             |                                 |

#### Procedure:

Mark M-Bus and press OK. Press the menu key on the unit and select MB object.

- Move to *Addressing*, choose *Secondary*, *OK*.
- Move the cursor with the arrow keys and mark *Secondary addr*. Press the edit key and use the arrow keys to write in the secondary address of the meter to be connected (e.g.: 1981104), then press *OK*.
- Now move the cursor and mark the row *Baud rate*. Use the edit key and choose the baud rate the meter communicates with in the M-Bus network. See the meter manual and then press *OK*.

| MB02 Fast                       | -Lgh-VV01-                     |
|---------------------------------|--------------------------------|
| Adressering<br>Sekundaradr      | . Sekundar<br>400              |
| Sek: Medium<br>Text -Lgh        | <br>-VV01-Farbr                |
| Matarid<br><u> S</u> unk.Matari | d Till                         |
| Taq<br>Intervall<br>Sidor       | 60sek<br>1                     |
| Hastighet<br>Inst1<br>Inst2     | 2400<br>Volym, 1<br>Flöde, 1/b |
| Înstă<br>Instă<br>Instă         |                                |
| Înst6                           |                                |

#### Example:

In the example on the left, we are searching for a meter with a secondary address of 400 and which communicates at a baud rate of 2400 baud.

If the meter is correctly connected, it will soon be found by the unit and its values entered on the rows it has data for. When the information has been logged by the unit, the Frame Text needs to be edited. Mark the Text row and use the arrow keys to enter the Frame Text. If you have several meters to be connected, you move to the next free M-Bus object and repeat the stages above. The M-Bus data menu now contains meter values and other information for this object.

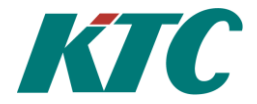

#### Contact M-Bus meter via known primary address.

If the M-Bus node's primary address is known, you can enter the address directly for the M-Bus object you want the node on. When the information for searching the node has been entered, after a few minutes you can see in the M-Bus data menu whether the connection has worked.

| <b>E</b> MB01                       |               |
|-------------------------------------|---------------|
| Adressering<br>PrimärAdress<br>Text | Primär<br>2   |
| Kategori<br>Matarid<br>Synk Matarid | <br>0<br>Till |
| Tag<br>Intervall<br>Sidor           | 60sek         |
| Hastighet<br>Inst1<br>Inst2         | 240Ô          |
| Inst3<br>Inst4                      |               |
| Inst6                               |               |

#### Procedure:

- Mark M-Bus and press OK. Press the menu key on the unit and choose M-Bus object.
- Move to Addressing, choose Primary, OK.
- Move the cursor with the arrow keys and mark PrimAddress. Press the edit key and use the arrow keys to write in the primary address of the meter to be connected (e.g. 2), then press OK.
- Now move the cursor and mark the row Baud rate. Use the edit key and choose the baud rate the meter communicates with in the M-Bus network, then press OK.

| ■MB01 7182                                                  | 21671                                               |
|-------------------------------------------------------------|-----------------------------------------------------|
| Adressering<br>PrimärAdres:<br>Text<br>Kategori<br>Mätegori | Primär<br>2<br>5 21821671<br>Varmvatten<br>71821671 |
| Synk.Matari<br>Taq<br>Intervall<br>Sidor                    | d Till<br>60sek                                     |
| Hastighet<br>Insti<br>Inst2<br>Inst3                        | Uolym, 1<br>Flöde, 1∕h                              |
| Inst5<br>Inst6                                              |                                                     |

#### Example:

In the example on the left, we are searching for a primary connected meter with a primary address of 2 and which communicates at a baud rate of 2400 baud. If the meter is correctly connected, it will soon be found by the unit and its values entered on the rows it has data for. When the information has been logged by the unit, the Frame Text needs to be edited. Mark the Text row and use the arrow keys to enter the Frame Text. If you have several meters to be connected, you move to the next free M-Bus object and repeat the stages above. The M-Bus data menu now contains meter values and other information for this object.

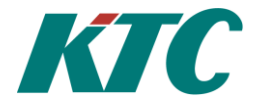

#### Special settings

When a meter connected via M-Bus, the KTC unit reads the medium it is working with, and automatically sets number of settings, which generally suit meters for this medium. User can also choose additional values to read off from a list. "MS01"-"MS04" come last in the list. This is an opportunity to exploit more of the M-Bus protocol, and to read out additional values from a meter, by creating detailed settings for up to four different values

#### NB!

To make configurations in this menu, you need detailed knowledge of the M-Bus protocol. Please see M-Bus documentation, version 4.8. http://www.m-bus.com/files/MBDOC48.PDF

MS01 Spänning snitt VIF-kod 18685 VIF-mask 0 Bas 1 VIF-Bas 0 Decimaler 1 +/- Från Sub-enhet 0 Lagringsnr 0 Enhet V Tariff 0 Text Spänning snitt

| VIF Code   | Desired VIF Code (other than scaling) according to the M-Bus protocol. Entered in decimals.                                    |
|------------|----------------------------------------------------------------------------------------------------|
| VIF Mask   | A bit pattern, up to 7, with the bits in the VIF code that provide the scale factor. Entered in decimals, 0, 1, 3 or 7.        |
| Base       | 10 exponent for scaling start value, according to the definition in the M-Bus protocol.                                        |
| VIF Base   | The same function as "Base"                                                                                                    |
| Decimals   | Resolution of result, number of decimals.                                                                                      |
| +/-        | Not used.                                                                                                    |
| Sub Unit   | Unit or sub unit according to M Bus documentation. Picked from DIF.                                                            |
| Storage no | Searched storage number. Setting -1 gives the first value found regardless of storage number.                                  |
| Unit       | Unit for the locked value.                                                                                                    |
| Tariff     | Searched tariff according to the M-Bus protocol. If Tariff is set to -1 the first value found is obtained regardless of tariff |
| Text       | A text that describes the object. Shown at the top of the page.                                                                |

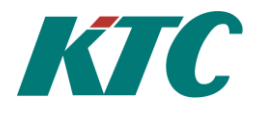

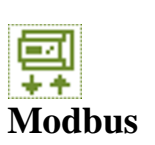

Via Modbus, you can read and write data commands in connected units. The Modbus protocol is very flexible, which requires a number of settings to adapt to different manufacturers and products.

#### Menu MV Modbus Value

An MV object provides the opportunity to read and write a value via Modbus. A number of settings make it possible to handle many different types of values, with different scaling and resolution. The value is made available with the right scale and unit for the system and, via SRDLink, for other KTC units. An optional value in the system can be connected to MV, to be written via Modbus as soon as it changes more than the set resolution.

A visible, writable time count facilitates the service.

| 📮 MV01 Fránluft              |                 |  |
|------------------------------|-----------------|--|
| Värde                        | •C              |  |
| Status                       | Time-out        |  |
| Tid kvar                     | 00:00:49        |  |
| Vardetsio                    | 16-bit +/-      |  |
| Keqister<br>Adress           | 10              |  |
| Funktion                     | InputReas       |  |
| Intervall<br>Signal          | 00:01:00        |  |
| Upplösning –                 | 0.10            |  |
| Omräkn. mul                  | 10.00           |  |
| Omrakn. div<br>Offset        | 0.0°C           |  |
| Enhet                        | • <u>•</u> c    |  |
| Första Maskk<br>Sigta magkhi | 017 U<br>i + 71 |  |
| Kategori                     | Rumstemp        |  |
| Text                         | Fránluft        |  |

| Value                           | Latest value read from or written to the connected unit.                                                                                                    |
|---------------------------------|----------------------------------------------------------------------------------------------------|
| Status                          | Current status for the value: Off, OK or any error text.                                                                                                    |
| Time                            | Time for latest reading from unit.                                                                                                    |
| Time left                       | Time count till next reading of data. Can also be written, e.g. to speed up reading during service.                                                                                                    |
| Туре                            | Choose if MV should handle individual bits, 16-bit, 32-bit,<br>64-bit values, or floating integers (real). You can also choose whether<br>it should be possible for the value to be negative, and for 32-bit values<br>you can set if the most significant word comes at a lower<br>or higher (reverse) reference number. |
| Register<br>Address<br>Function | Register number for value according to slave specification<br>Modbus address for unit on Modbus loop.<br>Which Modbus function code should be used to read<br>the value                                                                                                    |
| Interval                        | How often the value should be read                                                                                                    |
| Signal                          | Value in the system which, after recalculation, should be written to<br>the Modbus unit. Unless otherwise stated, writing only take place when<br>the primary value is changed.                                                                                                    |
| Resolution                      | Accuracy of writing. Writing is carried out when the selected signal changes more than the resolution states.                                                                                                    |
| Factor                          | For scaling. The incoming value is multiplied by this factor.                                                                                                    |
| Dividend                        | For scaling. The incoming value is divided by this figure.                                                                                                    |
| Offset                          | For scaling. This value is added to the incoming value after it has been scaled.                                                                                                    |
| Unit                            | Unit for primary value and offset.                                                                                                    |
| First mask bit                  | If parts of a 16 or 32-bit value should be used,<br>the first valid bit is stated here. Numbered from 0, most significant bit<br>is 0.                                                                                                    |
| Last mask bit                   | If parts of a 16 or 32-bit value should be used,<br>the last valid bit is stated here. Numbered from 0, most significant bit<br>is 15 for 16-bit values, 31 for 32-bit values.                                                                                                    |
| Category                        | A way of grouping data.                                                                                                    |

Writing the Modbus values

When a value should be written to a Modbus slave, the system selects a function code depending on the setting function for reading, and the set value type.

Function 1 and 2 gives writing with function 5 ("Write Single Coil"), 3 and 4 with function 6 ("Write Single Register"). If the value type is 32-bit, writing always takes place with code 16 (Write Multiple Registers").

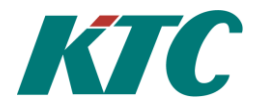

#### Menu Modbus Conf

A menu for settings for the actual Modbus loop

| <b>E</b> Modbus                                                     | kon | f       |                                           |
|---------------------------------------------------------------------|-----|---------|-------------------------------------------|
| Baudrate<br>Format<br>Time-out<br>Maxfràga<br>Skriv med<br>Kommando | fc  | R<br>16 | 4800<br>TU 081<br>1.0sek<br>1<br>Från<br> |

| Baud rate         | 9600, 19200 or 38400 baud. The bit baud rate for com-<br>munication on the Modbus loop.                                                                                                    |
|-------------------|----------------------------------------------------------------------------------------------------|
| Format            | Byte format on the Modbus loop. Parity check<br>(N: none, E: even, O: odd), number of bits data (8 for Modbus<br>RTU, 7 for Modbus ASCII), number of stop bits (1 if parity,<br>2 if no parity check).                                                                                 |
| TimeOut           | Max time for full response to a request.                                                                                                    |
| Max Req Size (on  | <b>dy Modbus master</b> )<br>Maximum number of registers that can be queried at<br>one time. COM1112 tries to include several values in a request                                                                                                    |
| Write using fc 16 | if it is possible without the number of registers in the request being larger<br>than the set maximum.<br>Some slaves only accept commands for writing<br>several values (fc 16), even if only one value should be written.<br>This parameter On gives such writing for all<br>slaves. |
| Command           | Command to the Modbus function. E.g. Save commu-<br>nication log.                                                                                                    |

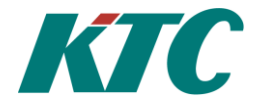

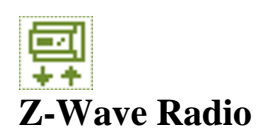

KTC radio transmitter is based on Z-Wave, which is an international standard for wireless communication in smarta homes.

#### Menu RD Radio data

The data presented depends on the type of meter node connected. In the example below we have connected a room temperature sensor via radio to the KTC unit.

| Värde 24.2°C<br>2013-05-08 09:12:05<br>XData 1<br>XData 2<br>XData 3<br>Nuv.tim<br>Nuv.Dag<br>Nuv.Man<br>Eor.tim |
|----------------------------------------------------------------------------------------------------|
| XData 1<br>XData 2<br>XData 3<br>Nuv.tim<br>Nuv.Dag<br>Nuv.Mán<br>Eör.tim                                        |
| XData 3<br>Nuv.tim<br>Nuv.Dag<br>Nuv.Man<br>För.tim                                                              |
| Nuv.Mán<br>Eör.tím                                                                                               |
|                                                                                                    |
| För.Dag<br>För.Mån                                                                                               |
| Mătarid — 0<br>Тыр КТС Темр                                                                                      |
| Version 1.11<br>SN 0<br>Pattoni 01                                                                               |

| Value                   | Latest value delivered by the connected radio node.                                                        |
|-------------------------|----------------------------------------------------------------------------------------------------|
| 2013-01-08<br>09:05:05  | Date and time when the latest value was delivered to RD from the connected radio node.                     |
| XData1-3                | Value 1-3 from node*                                                                                       |
| Curr. hr                | Consumption current hours.<br>E.g.: if the time is 13.25, => consum. 13.00–14.00                           |
| Curr. Day               | Consumption current day.<br>E.g.: if the time is 13.25 on 22/8, => consum. 00.00-24.00<br>22/8             |
| Curr. Month             | Consumption current month.<br>E.g.: if 22 August, => consum. 1/8–31/8                                      |
| Cons. Hr                | Consumption previous whole hour<br>E.g.: if the time is 13.25, => consum. 12.00–13.00)                     |
| Cons. Day               | Consumption previous 24-hour period.<br>E.g.: if the time is 13.25 on 22/8, => consum. 00.00-24.00<br>21/8 |
| Cons. Month             | Consumption previous month.<br>E.g.: if 22 August, => consum. July, 1/7–31/7                               |
| Meter ID                | ID number for sensor/node connected to RD01. Often sensor/node serial no./no.                              |
| Туре                    | KTC internal, explains which type of node delivers the value.                                              |
| Version                 | Version of the software in the radio node.                                                                 |
| SN                      | Serial number of sensor/node connected to RD01 if this is configured.                                      |
| Battery                 | Shows battery status in the connected sensor/node.                                                         |
| *One radio node can hav | ve up to 4 values. A temperature sensor has only one, while a KTC water meter                              |

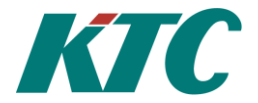

#### **Menu Radio**

Parameters common to the entire radio network are configured in the Radio menu.

#### Meny RD Radio, begin an installation

When you begin a new radio installation, it can be appropriate to clear the radio network before the radio nodes are connected to the radio master. Note that this is only a reset of the radio in the current KTC unit. Radio nodes can still consider themselves to be connected to the KTC unit and must then be deleted separately before they can be connected again.

If there are problems with connecting a new radio node, try deleting the radio node from the radio network and then connecting it again. This often resolves the connection problem.

#### Keep a radio node awake

A battery-supplied radio node is primarily in rest mode to save battery, and is therefore unable to respond to requests from RCU. To set different parameters it can be made to be awake for approx. one minute. If it is a KTC node, it is easiest to press the radio node's service button three times.

| Radio                                                                  |                                      |
|------------------------------------------------------------------------|--------------------------------------|
| Funkt.<br>Info<br>Param.<br>Param 2<br>Index<br>ZW HomeId<br>Synk.Text | <br>0<br>0<br>11603745<br>111<br>111 |

| Funct. | Parameters for reading off and configuring meter nodes. |                                                                                           |
|--------|---------------------------------------------------------|-------------------------------------------------------------------------------------------|
| -      |                                                         | Normal mode                                                                               |
| -      | Delete                                                  | Delete/reset the radio node                                                               |
| -      | Add cont.                                               | Temporarily connect installation tool (X*)                                                |
| -      | Send NodeInfo                                           | X*                                                                                        |
| -      | Reset radio                                             | Reset radio master                                                                        |
| -      | Move                                                    | Move a radio node from the RD object <i>Index</i> to <i>Folder</i>                        |
| -      | Get HomeId                                              | X*                                                                                        |
| -      | Write HomeId                                            | X*                                                                                        |
| -      | Get Cap. X*                                             |                                                                                           |
| -      | Set Name                                                | Write name to radio node <i>Index</i> , according to what is set under the RD object menu |
| -      | Set Loc.                                                | Write Loc. to radio node Index, according to what                                         |
|        |                                                         | is set under the RD object menu                                                           |
| -      | Radio Test                                              | X*                                                                                        |
| -      | Add                                                     | Add new node as RD Index.                                                                 |
|        |                                                         | The same as under RD object.                                                              |
| -      | Get Data X*                                             |                                                                                           |
| -      | Replace                                                 | Replace a node, RD Index if it no longer works.                                           |
|        | The same as under RD                                    | object                                                                                    |
| -      | Remove failed                                           | Delete node RD Index. Used when the node                                                  |
|        |                                                         | no longer works, and normal deletion                                                      |
|        |                                                         | is therefore not possible. The same as under                                              |
|        |                                                         | RD object.                                                                                |
| -      | Range test                                              | Test the radio contact with a node, by                                                    |
|        |                                                         | sending a number of messages with reduced                                                 |
|        |                                                         | power. The same as under RD object. Here                                                  |
|        |                                                         | the number of transmissions can be set,                                                   |
|        |                                                         | however, and power reduction in several                                                   |
|        |                                                         | steps. Result as number of successful                                                     |
|        | ~ ^                                                     | attempts.                                                                                 |
| -      | Get conf                                                | Special settings in a node can be read.                                                   |
|        |                                                         | Node RD Index, configuration parameters                                                   |
|        |                                                         | number Param 2. The result comes in                                                       |
|        | G (                                                     | Param.                                                                                    |
| -      | Set conf                                                | Special settings in a node can be made.                                                   |
|        |                                                         | Node KD Index, configuration parameters                                                   |
|        |                                                         | number <i>Index</i> , new value in <i>Param</i> .                                         |
|        |                                                         |                                                                                           |

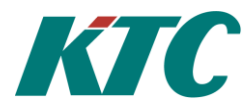

| Funct.                | Parameters for reading off and configuring meter nodes.                                                                                                    |
|-----------------------|----------------------------------------------------------------------------------------------------|
| CONID.                |                                                                                                    |
|                       |                                                                                                    |
| Info                  | Shows action/result for one of the actions above.                                                                                                    |
| Param                 | Figure to be sent to the measurement node. e.g. a meter                                                                                                    |
|                       | value                                                                                                    |
| Param 2               |                                                                                                    |
| Index                 |                                                                                                    |
| ZW HomeId             | Identity number of the radio network that the radio transmitter and all radio nodes connected to the transmitter belong to.                                                                                                    |
| Sync. Text            | Normally the <i>Frame Text</i> is set to the radio nodes' configured name and the <i>Location</i> text to the radio node's configured Location. The connection can be deleted for all radio nodes together by setting <i>Sync. Text</i> to Off. |
| Sync. ID              | Normally the meter ID is set to the node's manufacturing number. This connection can be deleted by setting <i>Sync ID</i> to Off.                                                                                                    |
| X* Advanced configura | tion parameters which are not used in a normal installation.                                                                                                    |

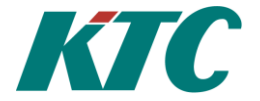

#### Menu Radio, configuration of measurement node.

#### Delete: Delete a radio node

- 1. Mark the *Funct* row, press the edit key and scroll to the parameter *Delete*.
- 2. Press the *OK* key.
- 3. *Info: Press*, press the radio node's service button. *Info* confirm with *OK* if the deletion is correct. If *Info: Time Out*, start again at step 1.

#### Add cont.: Activate remote connection tool.

- 1. Mark the Funct row, press the edit key and scroll to the parameter Add cont.
- 2. Press the *OK* key
- 3. Info: Press, press the remote connection tool's service button. Info confirm with OK if the activation is correct. If Info: Time Out, start again at step 1.
- 4. When the installation is finished, don't forget to delete the remote connection tool from the radio network. This is done in the same way that you delete a radio node. *See the section Delete a radio node.*

#### Reset radio: Clear the radio network.

- 1. Mark the *Funct* row, press the edit key and scroll to the parameter *Reset radio*.
- 2. Press the OK key.
- 3. Info confirm with OK. If Info: Time Out, start again at step 1.

#### Move: Move a radio node between RD objects.

- 1. Set *Index* to the index for the RD to be moved.
- 2. Set *Param* to the index to be moved.
- 3. Set function to "Move", press *OK*.

#### Set Name: Give the radio node a name.

- 1. Go to the RD object menu for the radio node to be named.
- 2. Scroll down to *Name*.
- 3. Press on the *pen key* and enter the name of the RD. Confirm with the *OK key*.
- 4. Scroll to *Toolbox*. Press the *pen key*, scroll to Set Name.
- 5. Press the meter node's service button 3 times.
- 6. Press the OK key. If everything has worked, Info shows OK. If *Info: Time Out* the configuration has failed. Start at point 4 above and try again.

#### Set Loc: Describe the location of a radio node

- 1. Go to the RD object menu for the radio node to be given a location.
- 2. Scroll down to Name.
- 3. Press on the *pen key* and enter the name of the RD. Confirm with the *OK key*.
- 4. Scroll to *Toolbox*. Press the *pen key*, scroll to *Set Loc*.
- 5. Press the meter node's service button 3 times.
- 6. Press the OK key. If everything has worked, Info shows OK. If *Info: Time Out* the configuration has failed. Start at point 4 above and try again.

#### Reading off the parameter settings in a node

- 1. Enter the node's index on *Index*.
- 2. Enter the parameter number under *Param* 2.
- 3. Go to function, press *pen* and *up arrow* until Read conf. is displayed.
- 4. Wake the node (press the button three times)
- 5. Press OK. The result comes as Param.

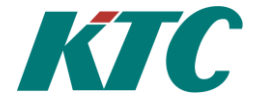

#### Menu RD object

In the RD object menu, you can add, remove failed and replace new and/or old measurement nodes.

| RD01                                |                          |
|-------------------------------------|--------------------------|
| Funkt.<br>Param.<br>Info            | 256                      |
| Kategori<br>Matarid<br>Tao          | Rumstemp<br>5107         |
| Typ<br>Version<br>SN<br>Namn        | KTC Temp<br>1.11<br>5107 |
| niat<br>Intervall<br>NodeId<br>Text | 00:02:00<br>2            |

| Funct.          | Parameters for              | reading off and configuring radio nodes.                        |
|-----------------|-----------------------------|-----------------------------------------------------------------|
| -               |                             | Normal mode                                                     |
| -               | Add Install new rad         | io node.                                                        |
| -               | Set Meter Val               | Send meter value to radio node.                                 |
| -               | Set Condit.                 | Set conditional meter value in a KTC<br>Pulse sensor (XData 1). |
| -               | Get Meter Val.              | Reads the meter value in the radio node.                        |
| -               | Get Condit.                 | Reads conditional meter value in a KTC                          |
|                 |                             | Pulse sensor (XData 1).                                         |
| -               | Replace                     | Replace a faulty radio node with a new one.                     |
| -               | Remove failed               | Delete a faulty radio node.                                     |
| -               | Test 50%                    | Do range test with approx. half power.                          |
| -               | Test 10%                    | Do range test with approx. 10% of power                         |
| -               | Get SDiff                   | Temperature change/number of pulses which                       |
|                 | should update the R         | CU. See Appendix 2                                              |
| -               | Get Min                     | Reads the lowest temperature.                                   |
| -               | Get Max                     | Reads the highest temperature.                                  |
| -               | Get CWTemp                  | X*<br>V*                                                        |
| -               | Get HWLim                   | $\lambda^{\gamma}$ $V^{*}$                                      |
| -               | Get Energy                  | $X^{\tau}$                                                      |
| -               | Get MsgChi                  | See Appendix 2                                                  |
| -               | Get Status<br>Deset MM      | Pasata highest/lowest temperature                               |
| -               | Set SDiff                   | X*                                                              |
| _               | Set CW Temp                 | X* Set estimated incoming                                       |
|                 | Sei en Temp                 | cold water temperature for energy calculation.                  |
| -               | HW limit                    | X* Set temperature limit for conditional flow                   |
|                 | and energy calculat         | ion.                                                            |
| -               | Set Energy                  | X*                                                              |
| -               | Get Data                    | X*                                                              |
| -               | Set Name                    | Gives the radio node a name                                     |
| -               | Set Loc.                    | Enter where the radio node is located                           |
| Param.          | Figure to be set            | nt to the radio node. e.g. a meter value                        |
| Info            | Instruction abo             | ut/response to configuration carried out.                       |
| Category        | Type of mediu               | m being measured                                                |
| Meter ID        | The radio node              | 's ID number                                                    |
| Tag             | Possibility to te           | echnically describe an RD object.                               |
| Туре            | Type of radio r             | node.                                                           |
| Version         | Version of the              | software in the radio node.                                     |
| SN              | Radio node's s              | erial number                                                    |
| Name            | Configured nar              | ne of radio node                                                |
| Loc.            | Configured loc              | ation of a sensor.                                              |
| Interval        | For mains pow               | ered, listening nodes: how often data is                        |
| Node Id         | Node's technic              | al address in the ZW network (this is useful if                 |
| Text            | Frame text, dis             | played at the top of the menu page, on the row                  |
|                 | after RD01.                 |                                                                 |
| X* Advanced con | figuration parameters not u | used in a normal installation. Explained in appendix.           |

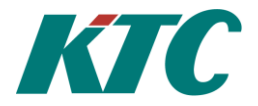

#### Menu RD object, configuration of measurement node.

#### Add: Add radio node.

- 1. Scroll with the arrow key to the RD object the radio node should be added to.
- 2. Scroll and mark *Toolbox*. Press the *pen key*, scroll to *Add*.
- 3. Press the OK key, Info: Press. Press the radio node's service button.
- 4. If everything has worked, *info* should display *OK*. If *Info: Time Out* the installation has failed. Start at point 2 above and try again.

#### Set Meter Val: Configure meter value in measurement node.

- 1. Scroll with the arrow key to the RD object where the meter value should be configured.
- 2. Scroll down and mark Param.
- 3. Press the pen key and enter the meter value with the arrow key, confirm with the OK key
- 4. Scroll to *Toolbox*. Press the *pen key*, scroll to *Set meter value*.
- 5. Wake the radio node (press the button three times).
- 6. Press the OK key, Info: Press. Press the radio node's service button.
- 7. If everything has worked, info should display *OK*. If *Info: Time Out* the installation has failed. Start at point 2 above and try again.

#### **Replace: Replace a faulty radio node with a new one.**

- 1. Scroll with the *arrow key* to the RD object where the faulty radio node is configured.
- 2. Scroll and mark *Toolbox*. Press the *pen key*, scroll to *Replace*.
- 3. Press the OK key, Info: Press. Press the new radio node's service button.
- 4. If everything has worked, *info* should display *OK*. If *Info: Time Out* the installation has failed. Start at point 2 above and try again. If this does not help, check that the old node really doesn't respond to a call

#### Remove failed: Delete a faulty radio node.

- 1. Scroll with the *arrow key* to the RD object where the faulty radio node is configured.
- 2. Scroll and mark *Toolbox*. Press the *pen key*, scroll to *Remove failed*.
- 3. Press the *OK* key.
- 4. If everything has worked, *info* should display *OK*. If *Info: Error* the installation has failed. Start at point 2 above and try again. If this does not help, check that the old node really doesn't respond to a call

#### **Range test**

- 1. Scroll with the *arrow key* to the right RD object.
- 2. Mark *Toolbox*, press *Pen* and choose "Test 50%" or "Test 10%".
- 3. Wake the radio node (press the button three times).
- 4. Press OK. Param shows how many out of 10 attempts worked.

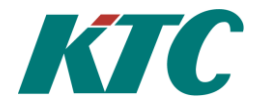

# **VK** Value from communication

Imports the desired value, e.g. from an external temperature sensor connected to another DDC. This DDC should be accessible via IP, XMPP or RS485, directly or via COM1025 (IP modem).

| Vände                | -3276.8          |
|----------------------|------------------|
| Valt invarde         | AI01va<br>AI01va |
| SRD Id               | 00:01:00         |
| Enhet<br>Vid kom-fel | Ogiltigt         |
| Installt<br>Kom-fel  | 0.0;<br>Frán     |
| Text:                |                  |

| Value                                          | Value which has been imported.                                                                                                    |  |  |
|------------------------------------------------|----------------------------------------------------------------------------------------------------|--|--|
| Date and time                                  | Time for latest import.                                                                                                    |  |  |
| Selected input                                 | Value to be imported. Entered as text for greatest flexibility.<br>Requires the user to right the right OOnnvv, object type, index<br>and value, two characters for each. |  |  |
| IP                                             | IP number where the other DDC can be accessed. If this is accessed via RS485, this field is left blank.                                                                   |  |  |
| SRD address                                    | SRD ID number/SRDLink2 address on DDC which should deliver the desired value, either via RS485 or via IP.                                                                 |  |  |
| Interval                                       | Time interval for importing value.                                                                                                    |  |  |
| Unit                                           | Unit for imported value.                                                                                                    |  |  |
| At Com Fault                                   | <ul> <li>How <i>VK</i> should react to communication error:</li> <li>Use latest imported</li> <li>Use the pre-defined value</li> </ul>                                    |  |  |
|                                                | <ul> <li>Display error value.</li> </ul>                                                                                                    |  |  |
| <b>Set</b> Value to use in to <i>pre-def</i> . | the case of communication error if <i>At Com Fault</i> has been set                                                                                                    |  |  |
| Com Fault                                      | Current communication status. <i>On</i> indicates Fault.<br><i>Three imports in a row have failed</i> .                                                                   |  |  |
| Text                                           | Frame text, displayed at the top of the menu page, on the row after VK01.                                                                                                 |  |  |

#### IP address, XMPP and IP Port

To import data via XMPP, enter the address (JID) as an IP address, including domain (e.g. "subcontroller@xmpp.ktc.se"). The system considers it to be XMPP if the address contains '@'. Otherwise the system uses UDP, with the port set for DDC to DDC in the RT object. If you want to import via another port, add ':' after the IP address, followed by the desired port. e.g. "10.34.2.120:10102" (in version 4.7.xx this doesn't work!)

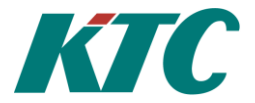

# System

-

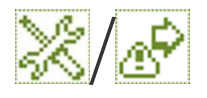

#### LS Alarm sending

Here you configure alarm sending to the parent system, Scada, OPC server etc. You can chose which type of alarms should be sent and status changes for these alarms. Alarm sending can also be interlocked with any signal in the system.

Each LS can have different current status:

- Inactive: Nothing to send just now.
  - Flashes briefly when an alarm message is added to the sending queue.

Alarm message has been sent. Waits for reception confirmation, or until it is time for

- Sending: - Waiting:
- the next attempt.

In the case of status Sending or Waiting, it also shows which alarm object should be sent.

| a Cont                                  |                                      |               |                                                                                     |
|-----------------------------------------|--------------------------------------|---------------|-------------------------------------------------------------------------------------|
| W. 7201                                 |                                      | Attempts      | How many sending attempts should be                                                 |
| Status .                                | Vantar                               |               | made per day. The clock is reset at 08:00                                           |
| Nuv. larm-ok<br>Tupon                   | oj. DV11                             |               | every day. 0 (zero) means                                                           |
| Handelsen                               | Aiia                                 |               | uninitied number of sending attempts                                                |
| Fönsök<br>Evedettigtigt                 | 00.05.00                             | Delay         | Delay between new sending attempts.                                                 |
| Fordrojning<br>Gjorda försi<br>Tid kvar | sk 0<br>00:00:00                     | Attempts made | Number of sending attempts thus far. Can be altered manually to force the system to |
| IP-Port                                 | 1                                    |               | make additional attempts.                                                           |
| <u>Ŝ</u> RD-adress                      |                                      | Time left     | Time left to next sending attempt.                                                  |
| Förregling –<br>Tavt                    | Till                                 | IP            | IP address for recipient. Can be of                                                 |
| II EA V                                 |                                      |               | different types, for example:                                                       |
| T C 01                                  | A lower two servittor 1              | • 172.10.2    | 234.54:                                                                             |
|                                         | Alarin transmitter 1.                |               | Fixed IP address. Alarm is sent via IP to                                           |
| Status                                  | Active/Inactive. If alarm sending    |               | the set address and port.                                                           |
|                                         | takes place of not.                  | • larm.m      | inserver.se                                                                         |
| Curr. AL obj.                           | Alarm which is being processed.      |               | Domain name. The system looks up the                                                |
|                                         | When the alarm is sent the next      |               | IP address via DNS, and sends via IP to                                             |
|                                         | alarm in the sending queue is        |               | the set port. Requires DINS to be                                                   |
|                                         | processed.                           |               | available with the current network settings.                                        |
| Types                                   | Which types of alarm should be       | • minope      | <b>EXAMPLE 2:</b> The @ symbol in the text indicates that it is                     |
|                                         | sent.                                |               | interpreted as a client in XMPP Requires                                            |
|                                         | - None – alarm transmitter is        |               | the system to be connected via XMPP                                                 |
|                                         | Only A alarma                        | • Empty       | row with name <i>localhost</i> or with IP                                           |
|                                         | - Only A diams.                      | number        | r 127.0.0.1:                                                                        |
|                                         | - A and B alarms                     |               | Sending takes place via RS485.                                                      |
|                                         | - All, including C alarms.           | IP Port       | IP port if sending takes place via IP.                                              |
| Events                                  | The status changes to be sent.       | SRD address   | SRD ID for recipient. Applies to all types                                          |
| • New:                                  | Only when the alarm goes from OK     |               | of sending.                                                                         |
| or Act                                  | ive.                                 | Interlock     | Digital signal that must be true for sending                                        |
| • New +                                 | - OK: Includes when alarm returns to |               | to take place. Invalid setting means that                                           |
| OK, b                                   | oth returned and acknowledged.       |               | sending takes place.                                                                |
| • New +                                 | - Ack + OK: Including when alarm is  | Text          | Frame text, displayed at the top of the                                             |
| ackno                                   | wledged.                             |               | menu page, on the row after LS01                                                    |
| • All: R                                | eturned are also sent.               |               |                                                                                     |

#### Alarm list

Via the menu on the home page, alarm page or alarm sending page, you can access the list of active alarms. This shows both all LS that are active and the alarms they are currently sending together with all active alarms. For each alarm the following is displayed:

- Alarm Text
- Alarm object, Alarm type, Alarm status
- Time when the alarm was activated
- Time when the alarm returned/was acknowledged.

The alarm is acknowledged by marking *Ack* and pressing the *OK key*. By marking the alarm object and pressing the *OK key*, you access the page for the relevant alarm.

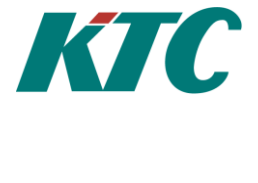

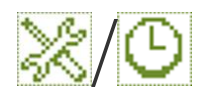

#### **RT Real time**

Here you configure the unit, with set intervals, to contact an NTP server and set its real time clock accordingly. The KTC unit can also receive synchronisation messages via RS485.

| Bealtidskld | ocka     |
|-------------|----------|
| 2012-10-15  | 14:32:22 |
| Serv NTP01  | .sbox.se |
| Port        | 123      |
| Intervall   | 12:00:00 |
| Tidszon     | +1       |
| Tidsynk     | Auto     |
| 2012-10-15  | 14:70:41 |

| Serv                                         | Address for ser | ever that the time is imported from (NTP)                                                                                                    |
|----------------------------------------------|-----------------|----------------------------------------------------------------------------------------------------|
| Port                                         | The port via wh | hich the time is imported. (NTP)                                                                                                    |
| Interval                                     | How often the   | unit requests the right time (NTP)                                                                                                    |
| Time Zone                                    | Relative to GM  | IT                                                                                                    |
| Time Sync                                    | How the clock   | should be synchronised.                                                                                                    |
| <ul><li>Off or R</li><li>Auto or I</li></ul> | S485<br>NTP     | No active synchronisation. The clock must<br>be set manually or via write command.<br>Use NTP if there is an IP network. In<br>other cases, the clock must be set manually or<br>by writing via RS485 |
| - Server                                     |                 | Synchronises itself via NTP, and<br>forwards this via write command over RS485<br>to other KTC units on the same RS485<br>network.                                                                    |
| Time                                         | Shows the lates | st time set, via NTP or by another means.                                                                                                    |

#### The clock

To carry out data logging, the system must know the date and time. Normally the date is kept automatically updated via the network, but it can also be set manually. The system's built-in time channels can be set under *System/Real Time Clock*.

- Mark the date/time text by pressing an arrow key.
- Press the Edit key.
- Move the cursor with Arrow Left/Right.
- Change with Arrow Up/Down.
- Confirm with *OK*.
- You need not set the weekday. The system works this out itself.
- The clock resets itself to summer time automatically.

During summer time, it is used for times on the display, e.g. current time, time for latest incoming value etc. In the data logs, normal time is always used.

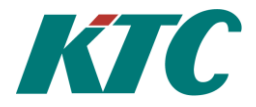

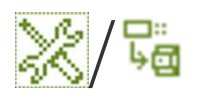

#### SL Slave DDC SL

A Slave DDC means a possibility to remotely control another DDC, in other words to show its display image on your own display unit, and to affect the other DDC with the keypad. Alarm status is read in continuously and affects the alarm LED.

If the slave belongs to the MMC family, the display is created locally with knowledge of the slave's display tree and continuously topped up with data in the same way as during data collection (via SRDLink). For slaves from earlier KTC product series, a copy of the display content is made.

| ⊾ <mark>⊜</mark> SL01 Exempel SRD500                            | Conne       |
|-----------------------------------------------------------------|-------------|
| Larm B<br>Status OK<br>Tid kvar 00:00:38<br>2013-06-14 13:11:02 | SRD a<br>IP |
| Version 4.2.00<br>Koppling RS485<br>SRD-adress 11               | IP Por      |
| IP-Port 10002<br>Intervall 00:01:00<br>Text xempel SRD5000      | Interva     |

| Connection  | Choose the communication path to the slave: RS485, XMPP or IP. Off means that the SL object is not active.                |
|-------------|----------------------------------------------------------------------------------------------------|
| SRD address | SRD address for the slave (0-249)                                                                                         |
| IP          | $\ensuremath{\text{IP}}\xspace$ or XMPP address for the slave. For RS485, the field can be left empty.                    |
| IP Port     | For communication via IP, the port is set to the slave. The port must be the same port set for "DDC to DDC" on the slave. |
| Interval    | Interval for updating slave status (alarm status, RAM text, version etc.)                                                 |
| Text        | Copied from the slave's RAM text. Need not be entered                                                                     |

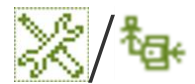

#### **KP** Connection

A connection is a path from a DDC connected via RS485 out to the internet, to send an alarm or import data. Each connection corresponds to an SRD address on the RS485 network, and connects it to an IP address or an XMPP identity, together with an SRD address which applies "there", on the other side of the internet.

| <sup>8</sup> @+ <u>КР01</u>                                    |                      |
|----------------------------------------------------------------|----------------------|
| Anslutning                                                     | AV                   |
| IP-Port<br>SRD-adress här<br>SRD-adress där<br>Räknare<br>Text | 10001<br>0<br>0<br>0 |

| Connection      | States if the connection is to a DDC, to SCADA, or via XMPP (DDC or SCADA). If the connection is AV, this is considered to be unused.    |
|-----------------|----------------------------------------------------------------------------------------------------|
| IP              | Address on the internet. IP address (e.g. 192.168.0.4), host computer name (e.g. nissestyr.se) or an XMPP name (e.g. haga_vader@xmpp02). |
| IP Port         | For connecting DDC or SCADA, the port to send to is entered. For SCADA normally 10001, for DDC 10002.                                    |
| SRD address her | e The SRD address to be used by DDCs on the RS485 network.                                                                               |
| SRD address the | eThe SRD address contacted via the internet.                                                                                             |
|                 |                                                                                                    |

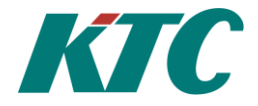

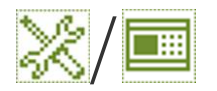

#### Info

The Info menu contains information about the unit's hardware and software. The information on this page is useful when you need support for the unit.

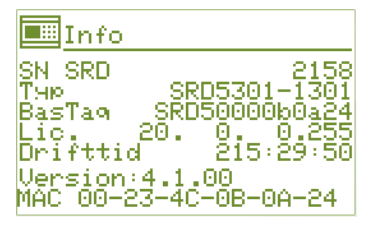

| SN SRD  | The unit's serial number/manufacturing number.                                     |
|---------|------------------------------------------------------------------------------------|
| Туре    | The unit's model designation.                                                      |
| BaseTag | Tag text/Hostname. Here you name the unit. The text is displayed on the home page. |
| Lic     | Licence code for the unit's software.                                              |
| Up time | Time elapsed since last restart of the unit.                                       |
| Version | The unit's software version.                                                       |
| MAC     | The unit's MAC address.                                                            |

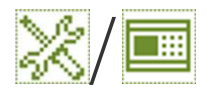

Network

| Nätverk                  |         |
|--------------------------|---------|
| DHCP                     | Frág    |
| Mask 255.255.25          | 5       |
| Catell 192 168           | 0 1     |
| DNS 192.168.             | _ŏi     |
| Bastag: SRD5000(         | ∋b0a24: |
| SRD-port<br>DUC till DUC | 10001   |
| WEB-port                 | 80)     |
| Uppar-port               | 69      |
| M-Bus port               | 10003   |
| M-Bus IP-prot.           | UDP;    |

| DHCP          | ON: Network settings are obtained automatically. This           |
|---------------|-----------------------------------------------------------------|
|               | requires you to be connected in a network with a router.        |
|               | AV:(Factory setting), you enter the IP address to be used.      |
| IP-Adr        | IP address. Factory setting: 192.168.0.5                        |
| Mask          | The network mask indicates which IP numbers belong to the       |
|               | network to which the unit is connected.                         |
|               | Factory setting: 255.255.255.0                                  |
| GateW         | Default Gateway, IP address for the path out to the internet.   |
|               | Factory sett: 192.168.0.1                                       |
| DNS           | IP address for the DNS server.                                  |
|               | Factory setting: 0.0.0.0 (invalid).                             |
| BaseTag       | Hostname, name used by DHCP to identify the unit. Also          |
|               | included in the <i>Info</i> menu.                               |
| SRD nort      | Port for communication with parent system via TCP/IP            |
| Sill poir     | Factory setting: 10001                                          |
| DDC to DDC    | Port used for communication with other units in the same        |
|               | network via UDP/IP.                                             |
|               | Factory setting: 10002.                                         |
| WEB port      | On products with home pages                                     |
| ··· P····     | Factory setting: 80                                             |
| Modbus port   | Port Modbus gateway function/slave function, TCP.               |
| <b>F</b>      | Factory setting: Port 502.                                      |
| Modbus active | Must be On for the system to be able to respond to requests via |
|               | Modbus.                                                         |
|               | Factory setting: Off.                                           |
| Upgr port     | Port for upgrading software via tftp.                           |
|               | Factory setting: Port 69.                                       |
| M-Bus port    | On products with M-Bus                                          |
| -             | Factory setting: 10003                                          |
| M-Bus IP port | On products with M-Bus UDP/TCP.                                 |
|               | Factory setting: UDP                                            |
|               |                                                                 |
|               |                                                                 |

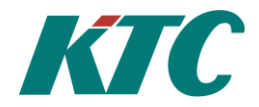

#### Temporary connection between the KTC unit and a PC

To be able to temporarily connect with a KTC unit (SRD DDC, COM, RCU), if there is no usable network outlet, or if the unit has no display and the current IP address is therefore unknown, you can do as follows:

- Connect a standard IP cable between the PC's network outlet and the DDC's
- After between 30 and 60 seconds, the current address is changed to 192.168.0.5 on the unit and this is now accessed on this temporary IP address, regardless of which settings it has normally. Settings can now be made for the product. Even network settings can be changed in this mode without losing contact between the PC and the unit.
- As soon as the cable is removed from the PC or the unit, IP function on both is reset to normal

This assumes that the PC is set on automatic network settings, DHCP active. Otherwise nothing happens.

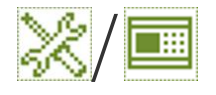

#### XMP

XMPP is an alternative connection method for communication carried out via an XMPP server. Unlike normal IP based communication, XMPP makes constant connection possible. The advantage of this technique is that when the unit is commissioned it connects itself via the XMPP server with a username. A known network address is therefore not required. Instead the parent system communicates with the unit via a known username and password.

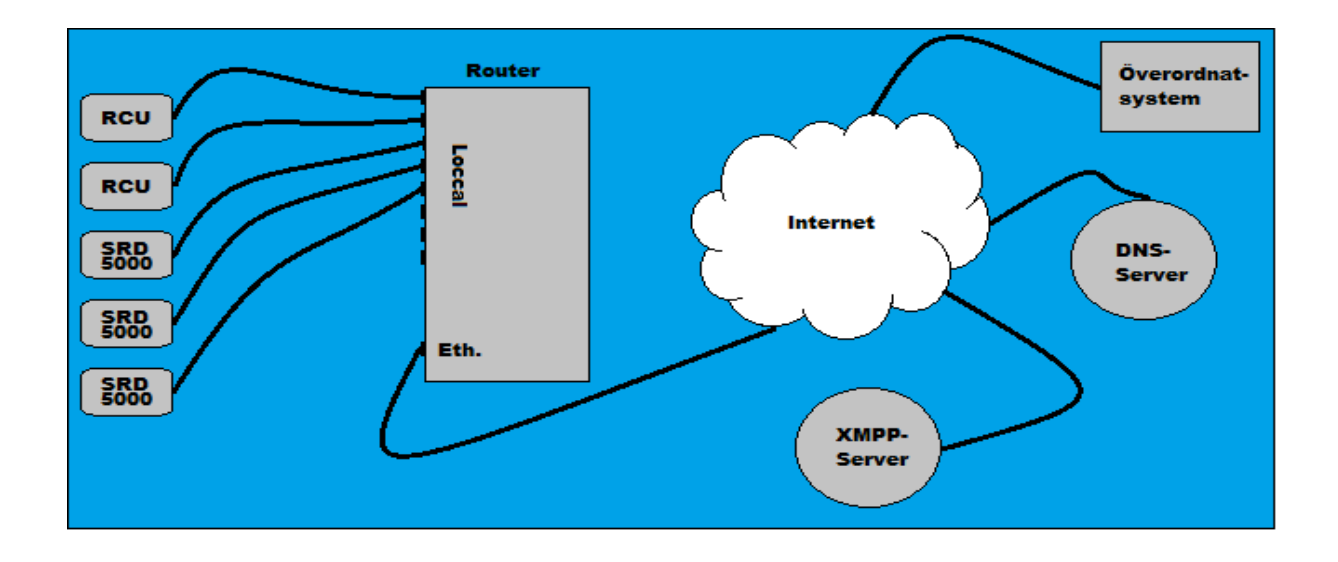

| I XMPP                                                       |                                                            |
|--------------------------------------------------------------|------------------------------------------------------------|
| Status<br>Serv<br>Port<br>Domán<br>Anv.<br>Lösen<br>Aktivera | Ansluten<br>xmpp.ktc.se<br>5222<br>4COBOA24<br>ktc<br>Till |

| Status   | Disconnected/Connecting/Connected (Indication).                                                          |
|----------|----------------------------------------------------------------------------------------------------|
| Serv     | Network address for XMPP server.                                                                         |
| Port     | Port for server                                                                                          |
| Domain   | Domain for the account                                                                                   |
| User     | Username for the account. Often the last eight characters in the unit's MAC address. Do not use hyphens. |
| Passwd   | Password for the account.                                                                                |
| Activate | Setting to connect XMPP. On/Off                                                                          |

When XMPP is set and activated, the unit will connect with the XMPP server on start. This is shown by Status changing between Disconnected and Connecting. When the unit has made contact with the XMPP server, the status changes to Connected. During commissioning, XMPP is configured even if the property network is not complete. The unit then connects itself when the network is commissioned.

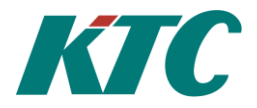

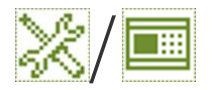

#### RS485

To communicate with equipment including other KTC units, the product is equipped with RS485 bus. Via RS485, connected KTC units can borrow values and parameters from each other. This means, for example, that if there is an external temperature sensor connected to another KTC unit, you can borrow this temperature when programming other KTC units. In other words you do not need to install and connect an additional external temperature sensor.

| RS485                   | SRD address    | The unit's address on RS485-Bus.                                                                                                    |
|-------------------------|----------------|----------------------------------------------------------------------------------------------------|
| SRD-adress<br>Hastighet | 5<br>Baud rate | Communication speed on RS485-Bus. For communication via RS485 to work, it is important that all connected units have the same communication speed set.                                               |
|                         | Test 1         | For testing communication with other units on RS485-Bus.<br>One, the address to the right of the symbol <i>Test</i> is changed to the<br>address of the unit to which communication is being tested. |
|                         |                | Indicates OK if communication with the selected unit on RS485-<br>Bus succeeds, otherwise Time Out.                                                                                                  |

#### **Communication test on RS485**

Communication on the RS485 bus can be tested. To the right of the symbol *Test*, you set the ID (address) for another connected unit on RS485. The baud rate for the communication is set. Mark the symbol *Test* and press *OK* on the unit's keypad. The three dashes at the bottom disappear and are replaced with OK if it worked, TIMEOUT if no response was received.

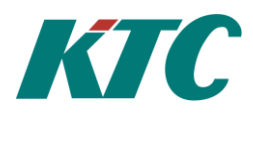

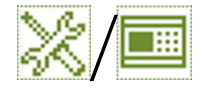

#### SRD/RCU/COM

| SRD KTC SRD                                      |
|--------------------------------------------------|
| Тыр SRD5301-1301                                 |
| Loggintervall 60 min<br>Ractae SPD5000060a46     |
| Kommando<br>Lissen LOPM www.www.www              |
| Lösen FAST.SK ********<br>Lösen FAST.SK ******** |
| Eðsen SERVICE *******<br>Tidsynk Auto            |
| Text KTC SRD<br>Anp.startsida Till               |
| <u>Larm Autoreset - Frán</u>                     |

| Туре                  | The unit's type designation                                                                                                    |                                                                                                    |  |
|-----------------------|----------------------------------------------------------------------------------------------------|----------------------------------------------------------------------------------------------------|--|
| Log interval:         | How often measurement values and other data are logged. 10/15/20/30/60 minutes.                                                                                        |                                                                                                    |  |
| BaseTag               | The unit's nam                                                                                                    | e/Hostname                                                                                                    |  |
| Command               |                                                                                                    |                                                                                                    |  |
| Restart S             | SRD/RCU/COM                                                                                                    | The KTC unit restarts.                                                                                                    |  |
| • RS485 te<br>RS485 n | est:<br>nenu.                                                                                                    | No function. The test is carried out in the                                                                                                    |  |
| • Set in au           | to:                                                                                                    | Set all manually set objects to auto.                                                                                                    |  |
| Clear m               | emory:                                                                                                    | Clears the whole parameter memory.                                                                                                    |  |
| Alarm d               | upl:                                                                                                    | Only use after contacting KTC support.                                                                                                    |  |
| • Fix MAC             | <i>C</i> :                                                                                                    | Only use after contacting KTC support.                                                                                                    |  |
|                       |                                                                                                    |                                                                                                    |  |
| Pass ALARM            | Login passwor                                                                                                    | d for alarm acknowledgement. See below.                                                                                                    |  |
| Pass OPER             | Login passwor                                                                                                    | d for property manager. See below.                                                                                                    |  |
| Pass MAINT            | Login password for technician. See below.                                                                                                    |                                                                                                    |  |
| Pass SERVICE          | Login password for service technician. See below.                                                                                                    |                                                                                                    |  |
| Time Sync             | Described under Real Time Clock.                                                                                                    |                                                                                                    |  |
| Text                  | Frame text, displayed at the top of the menu page after SRD/RCU/COM, and at the top of the home page.                                                                  |                                                                                                    |  |
| Custom start p        | If On, the system searches for a file named "dsppages.xml".<br>This makes it possible to define what should be displayed on<br>the first page for this particular DDC. |                                                                                                    |  |
| Auto Reset Alarn      | ns If On, all alar<br>automatically a<br>means that the<br><b>the programm</b><br>work well toge<br>to handle ackn                                                     | ms will act as C-alarms, and<br>acknowledge themselves when they return. This<br>alarm flags are also reset, <b>which can affect</b><br><b>ning</b> . The function is available because it can<br>ether with certain SCADA systems, which want<br>owledgement themselves. |  |

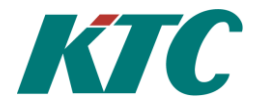

#### Login/Password

To configure the unit, you must be logged in with the right permission level. The pre-set level in the unit is *User* and requires no password. On this level, you cannot make any changes, but only read off certain values and parameters.

Logging in can be done at the following locations in the unit:

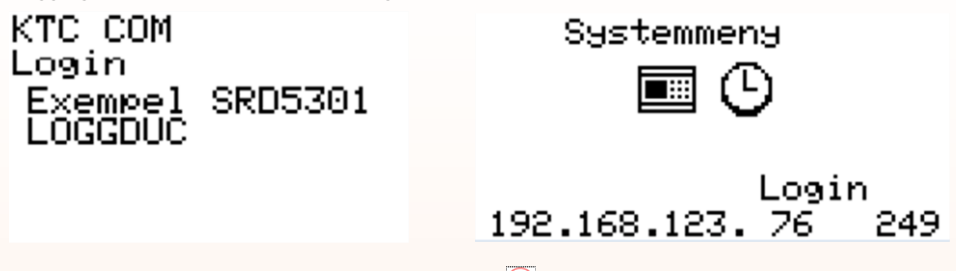

Mark *login* with the arrow keys. Press the Edit key  $\bigcirc$ , to enter edit mode. Choose the password for the level you want to log in as. If you have changed password, enter the new password. e.g. for service,

You use  $\bigcirc$  to get the first 9,  $\bigcirc$  copy 9 into the second place,  $\bigcirc$  copy the 9 to the third place  $\bigcirc$   $\bigcirc$  change the 9 to a 6 and  $\bigcirc$  move with the 6 to the fourth place,  $\bigcirc$ .

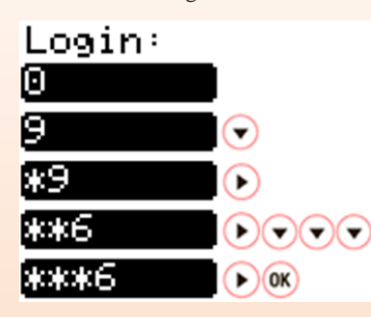

You are now logged in at the highest level and have access to all parameters which are editable in the service menu.

Depending on the KTC unit being used, in the menu *System/Installation/SRD/RCU* or *COM* you can easily reset the password up to the permission level granted by your logged in password. If a password is set to 0, the unit will be logged in on this level until a new password that begins with one of the figures 1-9 is entered.

If you have changed password and lost it, you can get a temporary password from your supplier and use this to log in and reset the password. Before contacting your supplier, note the date on the KTC unit to get the right temporary password.

If you change the password in the unit, make sure you carefully document the new one. The password is a number with up to 8 digits. From the factory, the following passwords are set:

| 01       |                                   |                                                                            |
|----------|-----------------------------------|----------------------------------------------------------------------------|
| ALARM    | : 111                             | Acknowledge alarm                                                          |
| PROP MAN | : 123                             | Acknowledge alarm, change set point (not change offsets and                |
|          |                                   | connections) and change TU                                                 |
| MAINT    | : 2222                            | Acknowledge alarm, change set point (not change connections) and change TU |
| SRV      | : 9966                            | Acknowledge alarm, change set point and change TU (Does not apply to EC2)  |
|          | ALARM<br>PROP MAN<br>MAINT<br>SRV | ALARM : 111<br>PROP MAN : 123<br>MAINT : 2222<br>SRV : 9966                |

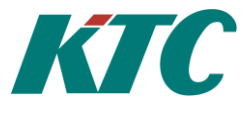

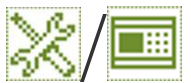

#### Configurations SRD, COM and RCU

You can manage all settings in the system as one configuration. On the Configurations page are buttons to create and activate configurations. There is also a button for importing factory settings.

The configurations are called A, B, C or D. They can also be pre-installed from KTC.

When a configuration is imported, the communication settings are not affected.

The configurations are stored in the unit's file system, as a dat file. These files are compatible with Automate. In other words, you can create configurations in Automate, upload them to the unit's file system (PLCFileTransfer) and then choose to activate them at a later date, for example if the unit will have alternative uses that will be selected in the field. You can also download configuration files and use them as a starting point for your work in Automate.

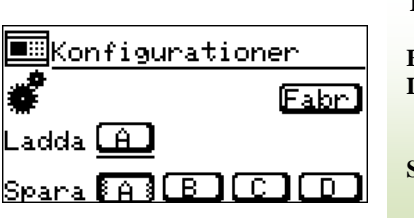

 The gear symbol is displayed while the unit works to import or save a configuration.

 Fact
 Load factory settings

 Load
 The button is only visible if the configuration file exists. The latest imported or saved file is marked with a line under the

Save

Load button. Buttons to save a configuration under a given name (A-D).

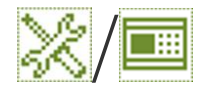

#### **Configurations EC2**

You can manage all settings in the system as one configuration. On the Configurations page are buttons to activate configurations.

The configurations can be called A, B, C... up to H. They come preinstalled from KTC. When a configuration is imported, the communication settings are not affected.

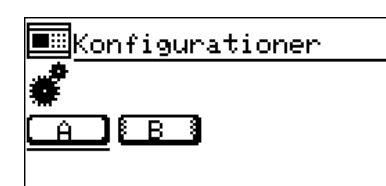

The gear symbol is displayed while the unit works to import or save a configuration.
Button is only visible if the configuration file exists. The latest imported or saved file is marked with a line under the Load button.

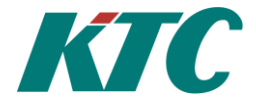

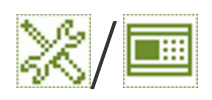

#### EXA & EXD

To the KTC unit SRD5000, there are two types of expansion units, EXA01 and EXD01. The units are connected via CAN bus. Two EXA01 and two EXD01, in total four expansion units, can be connected to the SRD5000.

EXA01, which is the expansion unit for the analog side, increases the analog inputs and outputs by four universal inputs, four analog inputs and four analog outputs. Two EXA01 units can be connected to each SRD5000. In total, an SRD5000's analog inputs and outputs can be increased to 12 universal inputs, 12 analog inputs and 12 analog outputs.

EXD01, which is the expansion unit for the digital side, increases the digital inputs and outputs by eight digital inputs and four digital outputs. Two EXD01 units can be connected to each SRD5000. In total, an SRD5000's digital inputs and outputs can be expanded to: 20 digital inputs and 12 digital outputs.

You should remember that the digital outputs on the SRD5000 are via TRIACS, 24 VAC 0.5A, which makes them suitable for use when rapid switching of the output status is required. The digital outputs on EXD01 are via relay 230 VAC.

See User Manual Part 2, KTC SRD5000

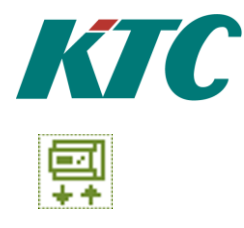

#### How to connect

To be easily able to see where/how an external unit, e.g. an analog sensor or actuator, should be connected to the KTC unit, an I/O list with terminal numbers is provided in the menu. You can bring up the I/O with the menu key if you are on the home page or in the In & Outputs menu.

#### SRD5000 In and out

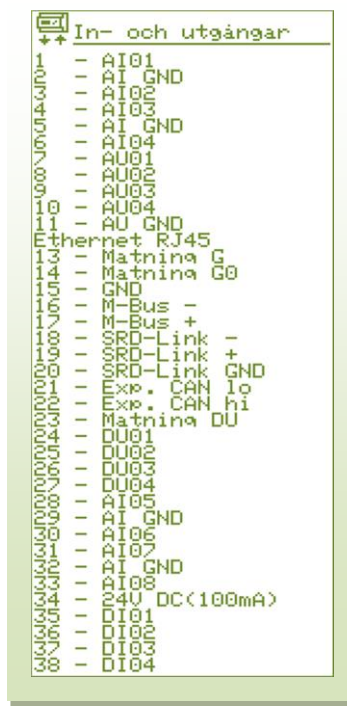

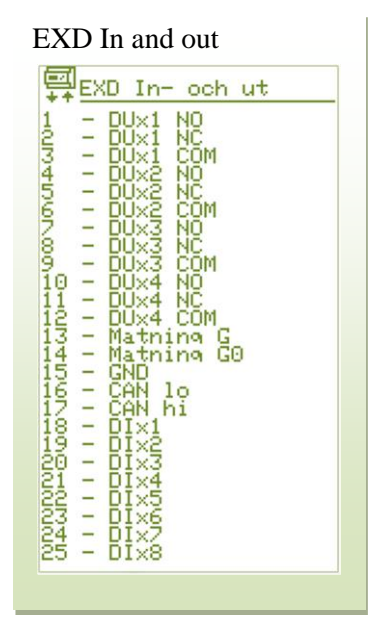

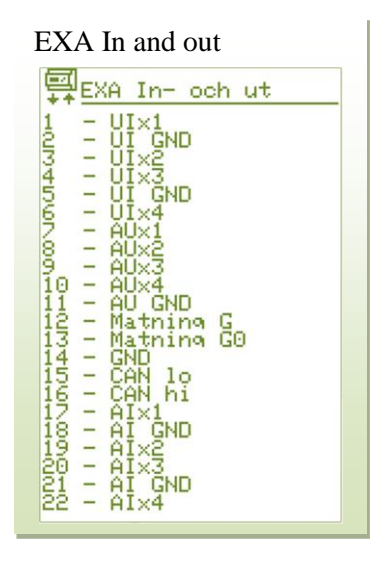

| RCU1111                                     |
|---------------------------------------------|
| Inkoppling                                  |
| 1 - AI01•C<br>2 - AI GND                    |
| 3 - AI02•C<br>4 - AI03•C                    |
| 5 - AI GND<br>6 - AI04•C                    |
| Ethernet RJ45<br>13 - Matning G             |
| 14 - Mathing G0<br>15 - GND<br>16 - M-Duc - |
| 17 - M-Bus +<br>18 - SPD-Link -             |
| 19 - SRD-Link +<br>20 - SRD-Link GND        |
| 34 - 240 DC(100mA)<br>35 - DI01 - Fran      |
| 36 - DI02 Frán<br>37 - DI03 Frán            |
| 38 – DI04 🛛 Frán                            |

| COM1111                                                  |
|----------------------------------------------------------|
| Inkoppling                                               |
| 1 - AI01•C                                               |
| 3 - AÎO2OC                                               |
| 5 - AI GND<br>6 - AI04•C                                 |
| Ethernet RJ45<br>13 - Matning G                          |
| 14 - Matning G0<br>15 - GND                              |
| 16 - M-Bus -<br>17 - M-Bus +                             |
| 18 - SRD-Link -<br>19 - SRD-Link +                       |
| 34 - 240 DC(100mA)                                       |
| 35 - DI01 - Fran<br>36 - DI02 - Fran<br>37 - DI02 - Fran |
| 38 – DÍO4 Frán                                           |

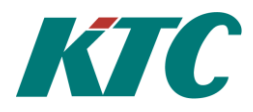

# Appendices

| Appendix 1 Va                        | lue references.                                                        |                                                |                                                                         |
|--------------------------------------|------------------------------------------------------------------------|------------------------------------------------|-------------------------------------------------------------------------|
| AI01<br>AI01vu                       | Main value<br>Unit                                                     | LR01<br>LR01vi<br>LR01of                       | Main value<br>In Value<br>Sensor error In Value                         |
| AQ01<br>AQ01vf<br>AQ01gf             | Main value<br>Manually operated<br>Sensor error Output                 | LS01<br>(0=inactive)                           | Status for alarm transmitter                                            |
| AU01<br>AU01v1<br>AU01vy             | Main value<br>In Value                                                 | MB01<br>MB01ci<br>MB01dc                       | Value 1<br>Communication status, 1=OK<br>Current day                    |
| AV01<br>AV01ac<br>AV01al             | Main value<br>Counter<br>State                                         | MB01dv<br>MB01hc<br>MB01hv<br>MB01mc           | Previous day<br>Current hour<br>Previous hour<br>Current month          |
| AV01gf<br>AV01hl<br>Av01ll           | Sensor error alarm<br>Limit Max<br>Limit Min                           | MB01mv<br>MB01mi<br>MB01nt                     | Previous month<br>Manufacturer<br>Medium                                |
| AV01s1<br>AV01v-<br>AV01v+<br>AV01vf | Output status<br>Min<br>Max<br>Manually operated                       | MB01gf<br>MB01sn<br>MB01u1<br>MB01u2           | Sensor error<br>ID number<br>Unit 1<br>Unit 2                           |
| AZ01<br>AZ01d-<br>AZ01d+             | Estimated Act. Position<br>Output reduce<br>Output increase            | MB01u3<br>MB01u4<br>MB01u5                     | Unit 3<br>Unit 4<br>Unit 5                                              |
| AZ01gf<br>CS01tr<br>CS01xm           | Sensor error In Value<br>(Result of RS485 test)<br>XMPP Status         | MB01u6<br>MB01v1<br>MB01v2<br>MB01v3           | Unit 6<br>Value 1<br>Value 2<br>Value 3                                 |
| DI01<br>DI01vf                       | Main value<br>Frequency                                                | MB01v4<br>MB01v5<br>MB01v6                     | Value 4<br>Value 5<br>Value 6                                           |
| DU01<br>DU01sw<br>DU01v1             | Output status<br>Mode Switch<br>In Value                               | MB01ve<br>MB01vv<br>MM01ns                     | Energy (kWh)<br>Volume (m <sup>3</sup> )<br>Installed slave count       |
| DV01<br>DV01ac<br>DV01al<br>DV01dl   | Main value<br>Counter<br>State                                         | MM01st<br>MV01                                 | Status, 0 normal, 1 searching under<br>way, 3 overload.<br>Value        |
| DV01uf<br>DV01vf<br>DQ01             | Manually operated<br>Main value                                        | MV01ci<br>MV01ot<br>MV01gf                     | Status<br>Time to next update (s)<br>Sensor error                       |
| FV01<br>FV01v0                       | On if status OK, Off if alarm active<br>Output                         | MV01b0-bf                                      | Bit 0 – 15 from an imported 16 bit<br>value                             |
| FV01v1<br>FV01v2<br>HR01             | Output FG<br>Output KW<br>Counter value                                | PU01iv<br>PU01vf                               | In Value<br>Manually operated                                           |
| HR01v1<br>HR01vu                     | Latest period<br>Unit                                                  | PW01<br>RC01<br>BC0146                         | Current login level remote<br>Curr. ref                                 |
| KL01<br>KL01v2                       | weekday or user holiday according<br>to set calendar<br>Calendar value | RC01f1<br>RC01f2<br>RC01f3                     | Feedback 1<br>Feedback 2<br>Feedback 3                                  |
| KV01<br>KV01ia<br>KV01vf<br>KV01gf   | Main value<br>In Value<br>Manually operated<br>Sensor error In Value   | RC0115<br>RC01f4<br>RC01gf<br>RC01ia           | Feedback 4<br>Sensor error regulating sensor<br>Curr. value             |
| U                                    |                                                                        | RC011a<br>RC01lu<br>RC01on<br>RC01r2<br>RC01r3 | Limit sensor value<br>Limit sensor unit<br>Active<br>Value added ref. 1 |

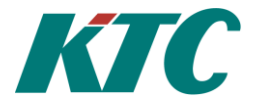

| RC01s1           | Output status 1                | SK01             | In Value              |
|------------------|--------------------------------|------------------|-----------------------|
| RC01s2           | Output status 2                | SK01             | Output 1              |
| RC01s3           | Output status 3                | SKUISI<br>SKO1-2 | Output 1              |
| RC01s4           | Output status 4                | SKUISZ           | Output 2              |
| RC01st           | State                          | SK01s3           | Output 3              |
| RC01v1           | Output 1                       | SK01s4           | Output 4              |
| RC01v2           | Output 2                       | SK01s5           | Output 5              |
| RC01v2           | Output 2                       | SK01s6           | Output 6              |
|                  | Output 3                       | SK01s7           | Output 7              |
| DC01v4           | Unit In Volue                  | SK01s8           | Output 8              |
| KCOIVU           | Unit in value                  | SK01s9           | Output 9              |
| DD01             | <b>X</b> 7 1 1                 | SK01st           | Output 10             |
| KD01             | Value I                        | SK01v1           | Part of step          |
| RD01bl           | Battery level                  | SK01vf           | Manually operated     |
| RD01bv           | Battery warning                | SK01of           | Sensor error In Value |
| RD01dc           | Current day                    | SHOLE            | Sensor error in vulue |
| RD01dv           | Previous day                   | TB01             | In Value              |
| RD01gf           | Sensor error                   | TM01             | Main value            |
| RD01hc           | Current hour                   | TMOI             | In Value              |
| RD01hv           | Previous hour                  | TMOIN            | In value              |
| RD01mc           | Current month                  | 11/101/0         | Unit in value         |
| RD01mv           | Previous month                 | TO01             | Current counter value |
| RD01v1           | Value 1                        | TO01v1           | Latest period         |
| RD01v2           | Value 2                        | TU01             | Comment contract      |
| RD01v3           | Value 3                        |                  | Current output        |
| RD01v4           | Value 4                        | TUOIVI           | Manually operated     |
| RD01u1           | Unit 1                         | <b>UI01</b>      | Main value            |
| RD01u1<br>RD01u2 | Unit 2                         | VIZ01            | M . 1                 |
| RD01u2<br>RD01u3 | Unit 3                         | VKUI<br>VKO1 C   | Main value            |
|                  | Unit 4                         | VK01gi           | Communication error   |
| KD0104           | Onit 4                         | VX01             | Value 1               |
| RL01             | Curr. ref                      | VX01v1           | Value 1               |
| RL01ia           | Curr. value                    | VX01v2           | Value 2               |
| RL01on           | Active                         | VX01v3           | Value 3               |
| RL01rf           | Regulator deviation            | VX01v4           | Value 4               |
| RL01s1           | Output status                  |                  |                       |
| RL01v0           | Output 0-100%                  | XE01ac           | Active                |
| RL01v1           | Output                         | XE01cr           | Revision              |
| RL01gf           | Sensor error regulating sensor | XE01id           | Serial number         |
|                  | Sensor error regulating sensor | XE01in           | Installed             |
| RT01al           | Common alarm A+B               | XE01pc           | Product Code          |
| RT01id           | Serial number                  | XE01vi           | Vendor ID             |
| RT01rt           | Raw Time                       |                  |                       |
| RT01sa           | Common alarm A                 |                  |                       |
| RT01sb           | Common alarm B                 |                  |                       |
| RT01sc           | Common alarm C                 |                  |                       |
| RT01sf           | On if circ. EXD01 manual       |                  |                       |
| RT01sm           | M-bus serial number            |                  |                       |
| RT01sr           | RS485 Serial number            |                  |                       |
| RT01zh           | Z-Wave Home Id                 |                  |                       |

Start code

Up time since last start Value manual

Status time synchronisation Temperature CPU

RT01st

RT01up RT01vf

RT01tl RT01ct

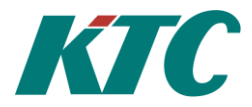

| Parameter  | Default            | Unit             | Radio node types                                                                                                    | Comment                                                                                                    |  |
|------------|--------------------|------------------|----------------------------------------------------------------------------------------------------|----------------------------------------------------------------------------------------------------|--|
| Send diff. | Temp 5<br>Pulse 10 | 0.1°C<br>1 litre | RTS100-RF Room sensor<br>OTS100-RF External temperature sensor<br>CTS200-RF Contact sensor Temperature<br>CPC200-RF Pulses | At 0.5 °C (5*0.1) temperature<br>change or alternatively 10 litres<br>(10*1) water consumption, the<br>value is updated in RCU.                                                                                    |  |
| Msg count  | -                  | 1                | RTS100-RF Room sensor<br>OTS100-RF External temperature sensor<br>CTS200-RF Contact sensor Temperature<br>CPC200-RF Pulses | Number of data messages sent<br>between transmitter and receive<br>since last reading.<br>(Reset when read).                                                                                                    |  |
| Status     | 0                  | -                | RTS100-RF Room sensor<br>OTS100-RF External temperature sensor<br>CTS200-RF Contact sensor Temperature<br>CPC200-RF Pulses | Bit pattern describing node<br>status.<br>For troubleshooting.                                                                                                    |  |
| Min        | -                  | 0.1°C            | RTS100-RF Room sensor<br>OTS100-RF External temperature sensor<br>CTS200-RF Contact sensor Temperature                     | Room sensorLowest measured temperatureExternal temperature sensorContact sensor Temperature                                                                                                    |  |
| Max        | -                  | 0.1°C            | RTS100-RF Room sensor<br>OTS100-RF External temperature sensor<br>CTS200-RF Contact sensor Temperature                     | Highest measured temperature.                                                                                                    |  |
| Reset MM   | -                  | -                | RTS100-RF Room sensor<br>OTS100-RF External temperature sensor<br>CTS200-RF Contact sensor Temperature                     | Sending of ( <i>Send conf</i> ) 1 resets min and max temperature.                                                                                                    |  |
| CW temp    | 10                 | 1°C              | CPC200-RF Pulses                                                                                                    | Estimated incoming cold water<br>temperature, for energy<br>calculation.                                                                                                    |  |
| HW limit   | 40                 | 1°C              | CPC200-RF Pulses                                                                                                    | Temperature limit for<br>conditional flow and energy<br>calculation.                                                                                                    |  |
| Total      | -                  | L                | CPC200-RF Pulses                                                                                                    | Total consumption.<br>(Physical meter value)                                                                                                    |  |
| Cond. Val. | -                  | L                | CPC200-RF Pulses                                                                                                    | Consumption when temperature<br>sensor measured more than "HV<br>limit" at pulse.                                                                                                    |  |
| Energy     | -                  | Wh               | CPC200-RF Pulses                                                                                                    | A very rough energy calculation<br>carried out by using receptacle<br>water temperature and measured<br>hot water temperature at each<br>pulse (litres). Only counts the<br>temperature exceeding the HW<br>limit. |  |
|            |                    |                  |                                                                                                    |                                                                                                    |  |